## Não esqueça

Sempre que seu aparelho apresentar problema, contate o Serviço Autorizado Panasonic mais próximo da sua residência, pois somente o Serviço Autorizado possui:

- Técnicos treinados pela Panasonic;
- Manuais e informações técnicas fornecidos pela Panasonic:
- · Equipamentos adequados;
- Peças originais.

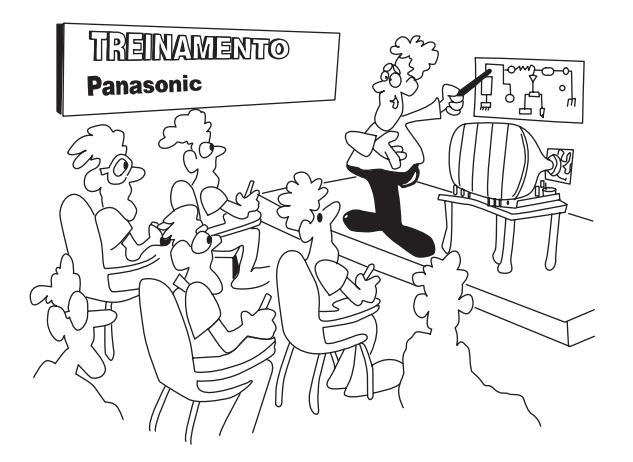

## Proteja seu Aparelho

Confie seus aparelhos somente ao Serviço Autorizado Panasonic. Não confunda com as "Oficinas Especializadas", pois somente o Serviço Autorizado Panasonic trabalha com as peças originais, tem seus técnicos treinados pela fábrica, fornece garantia real dos serviços, trabalha sob nossa supervisão, recebe constantes orientações e atualizações. Se, apesar de tudo isso, o serviço ainda não ficar bom, V.Sa. pode solicitar nossa intervenção e no caso de "Oficina Especializada", nada podemos fazer.

#### **ATENDIMENTO AO CONSUMIDOR:**

GRANDE SÃO PAULO DEMAIS REGIÕES

0800 011 1033 (0XX12) 3935-9300

#### www.panasonic.com.br

#### Panasonic do Brasil Limitada **Comercial:** Rua Cubatão, 320 - 6º andar CEP 04013-001 - São Paulo/SP Fábrica: CNPJ 04.403.408/0001-65 Rua Matrinxã, 1155 - Distrito Ind. Mal. Castelo Branco CEP: 69075-150 - Manaus/AM Indústria Brasileira

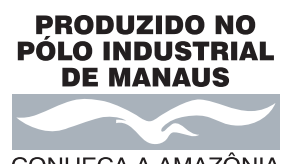

CONHEÇA A AMAZÔNIA

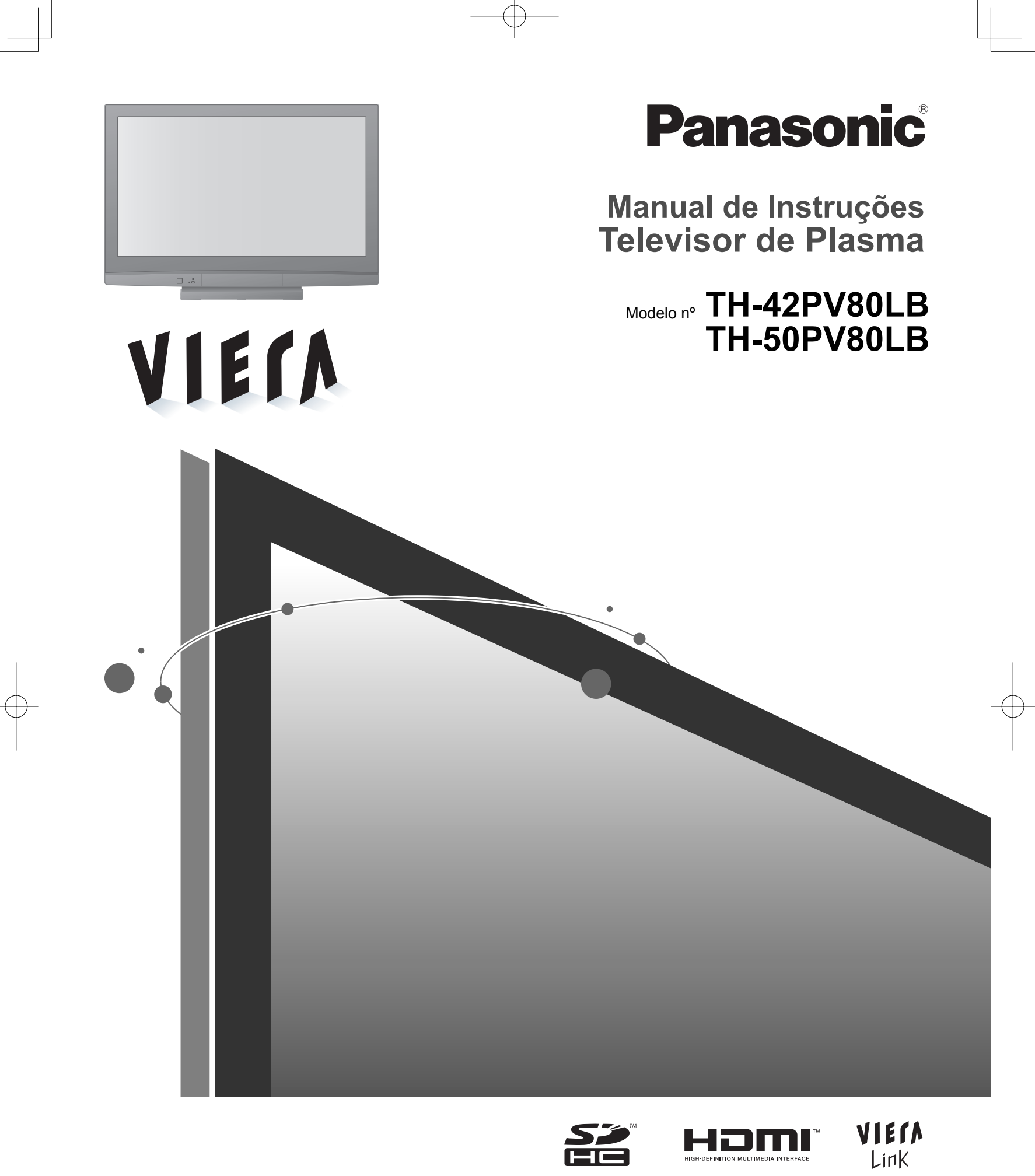

Leia cuidadosamente as instruções antes de operar o aparelho e guarde-as para futuras referências. As imagens mostradas neste manual são apenas de caráter ilustrativo.

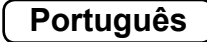

## Transforme a sua sala de estar em uma sala de cinema! Conheça um nível excepcional de prazer

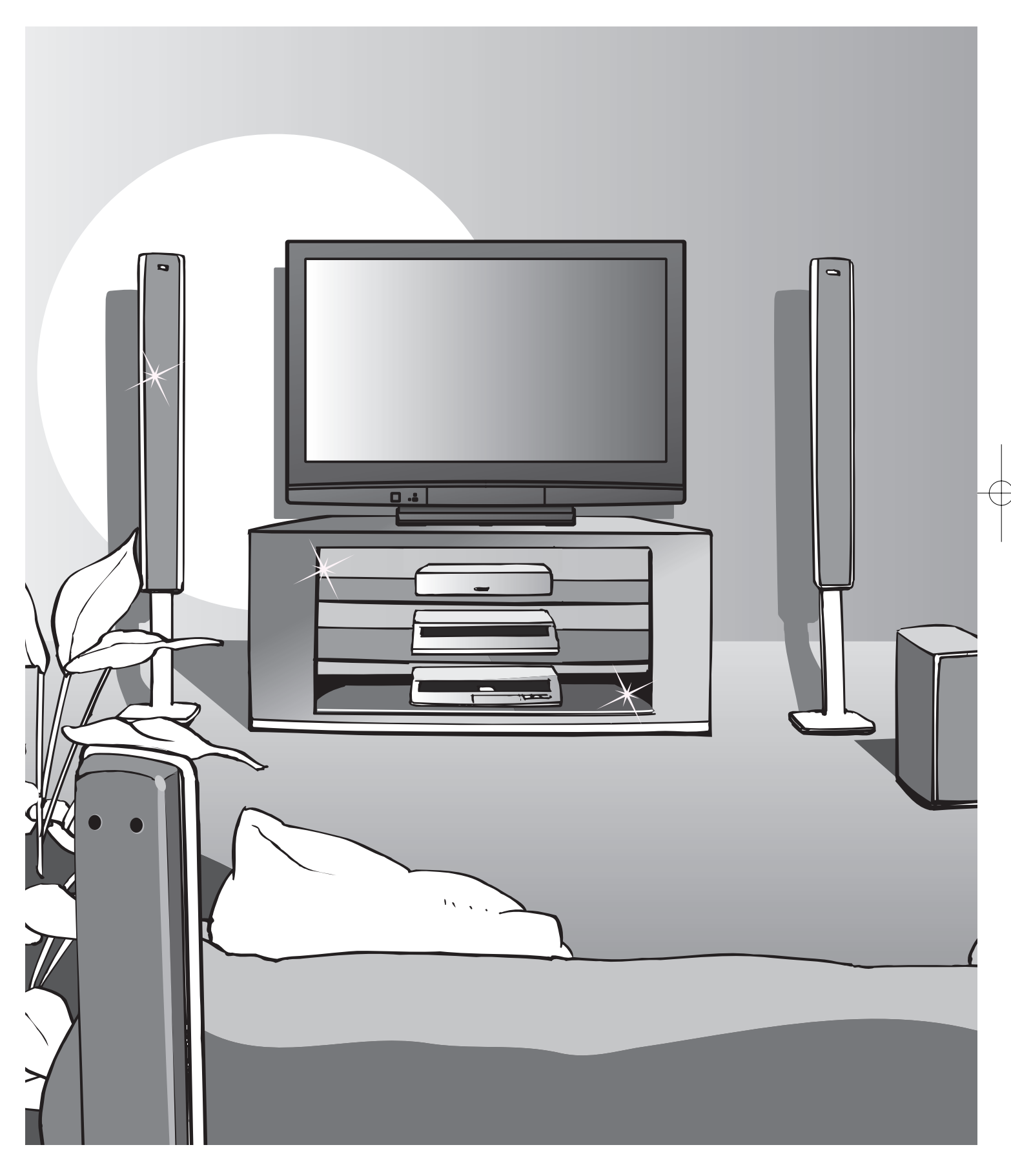

## apreciando multimídia

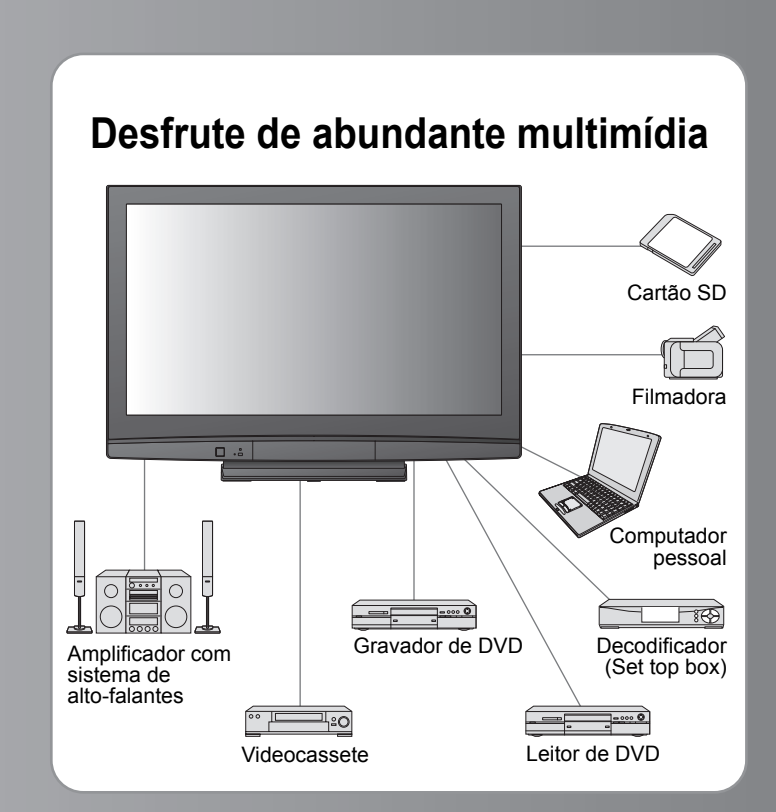

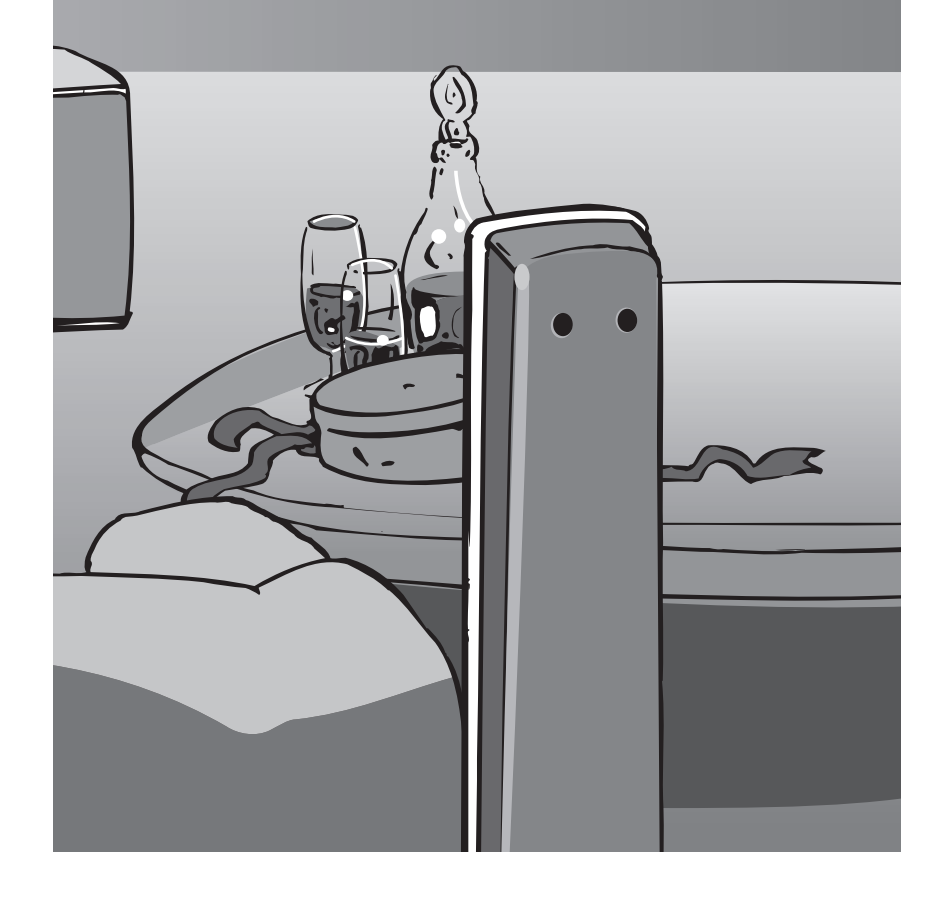

## Sumário

## Leia atentamente

| Precauções de segurança4 |
|--------------------------|
| (Aviso / Atenção)        |
| Observações 5            |
| Manutenção5              |

## Guia de início rápido

| Acessórios / Opções ········· 6   |
|-----------------------------------|
| Identificação dos controles ··· 8 |
| Conexão básica 10                 |
| Configuração inicial 11           |
| Sintonia automática 12            |

## Aprecie o seu televisor! Recursos Básicos

| Assistir televisão ······14              |  |
|------------------------------------------|--|
| Assistir a partir do cartão SD ······ 16 |  |
| Assistir vídeos e DVDs ······ 18         |  |
| Visualizar a tela do PC no televisor21   |  |

## **Recursos Avançados**

| Como usar as funções do menu ·······22            |  |
|---------------------------------------------------|--|
| (imagem, qualidade do som, etc.)                  |  |
| VIERA Link "HDAVI Control <sup>™</sup> "·······26 |  |
| Bloqueio28                                        |  |
| Editar e programar canais ······ 30               |  |
| Equipamentos externos ······32                    |  |
|                                                   |  |

## Perguntas e respostas, etc.

| Informações técnicas ······3                        | 4 |
|-----------------------------------------------------|---|
| Licença······3                                      | 8 |
| Especificações ···································· | 9 |
| Perguntas e respostas ······4                       | 0 |
| Certificado de Garantia ······4                     | 2 |
| Serviço Autorizado ······4                          | 3 |

# Guia de início rápido

Visualização

# Precauções de segurança

## Manuseio do plugue e cabo de alimentação

- Coloque o plugue firmemente na tomada. Se o plugue ficar solto, o mesmo pode gerar calor e causar incêndio. Assegure-se de que o plugue esteja num lugar de fácil acesso.
- Certifique-se de que o pino terra do plugue esteja ligado firmemente para evitar choque elétrico.
- Não toque no plugue com as mãos molhadas. Isso pode causar choque elétrico.
- Não use cabos de alimentação diferentes do fornecido com o televisor. Isso pode causar incêndio ou choque elétrico.
- Não danifique o cabo de alimentação. Um cabo de alimentação danificado pode causar choque elétrico ou incêndio. Não desloque o televisor com o plugue ligado na tomada.
- •Não coloque objetos pesados sobre o cabo nem coloque o cabo próximo a um objeto de alta temperatura.
- Não enrole, dobre e nem estique o cabo demasiadamente.
- Não puxe o cabo de alimentação. Segure pelo plugue quando estiver desconectando o cabo.
- Não utilize um pluque nem uma tomada danificada.

00 Se notar qualquer anormalidade, desligue o plugue imediatamente!

110-220 V ~ 50 / 60 Hz

#### Fonte de alimentação

Este televisor foi concebido para funcionar com 110-220 V ~ 50 / 60 Hz.

#### Não retire as tampas NUNCA modifique o televisor por si mesmo

(Os componentes de alta tensão podem causar choques elétricos fortes)

• Leve o televisor para ser checado, regulado ou consertado no seu representante Panasonic local.

## Mantenha líguidos longe do televisor

- Para evitar danos que podem resultar em choque elétrico ou incêndio, não exponha este aparelho a borrifos ou respingos.
- Não coloque recipientes com água (vaso de flores, copos, cosméticos etc.) sobre o televisor (inclusive sobre estantes, etc.).

## Não exponha o aparelho à luz solar direta nem a outras fontes de calor

• Evite expor o televisor à luz solar direta e a outras fontes de calor. Para evitar incêndio, jamais coloque qualquer tipo de vela ou chama exposta sobre o televisor nem próximo do mesmo.

## Não coloque objetos estranhos dentro do televisor

 Não permita que objetos metálicos ou inflamáveis caiam dentro do televisor através dos orifícios de ventilação (perigo de choque elétrico ou incêndio).

#### Não coloque o televisor sobre superfícies inclinadas ou instáveis • O televisor pode tombar ou cair.

#### Use somente os pedestais / equipamentos de instalação indicados

- O uso de um pedestal ou dispositivo de fixação não autorizado pode deixar o televisor instável, causando o risco de ferimentos. Solicite ao seu representante Panasonic local para efetuar a instalação. Use pedestais / suportes opcionais (pág. 6).

## Não permita que crianças manuseiem o cartão SD

Assim como gualquer objeto pequeno, o cartão SD pode ser engolido por crianças pequenas. Retire o cartão SD imediatamente após usá-lo.

#### Advertência (Lei Federal nº 11.291/06)

Para evitar danos ao sistema auditivo, é recomendável não usar este aparelho com volume superior a 85dB (oitenta e cinco decibéis) por tempo prolongado.

#### Atenção

Este aparelho é para uso em climas tropicais

#### Ao limpar o televisor, desligue o plugue da tomada

 Limpar um televisor ligado na tomada pode causar choque elétrico.

## Se não for usar o televisor por um longo tempo, desligue o plugue da tomada

 Este televisor continuará a consumir energia, mesmo no modo desligado, enquanto o plugue estiver ligado a uma tomada de energia.

#### Transporte-o somente na posição vertical

 Transportar o televisor com o painel do monitor voltado para cima ou para baixo pode danificar os circuitos internos.

#### Deixe espaço suficiente ao redor do televisor para dispersão do calor

Distância mínima

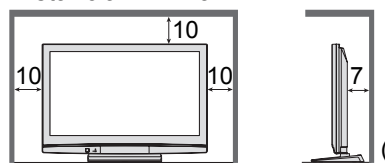

- Se utilizar o pedestal, deixe espaço suficiente entre a parte inferior do televisor e o chão.
- No caso de utilizar o suporte de instalação na parede, siga o manual do mesmo.
   Não bloqueiro do carifício do

#### Não bloqueie os orifícios de ventilação traseiros

 Se a ventilação for bloqueada por cortinas, etc., pode ocorrer sobreaquecimento, choque elétrico ou incêndio.

# Observações

#### Não exibir imagens fixas por muito tempo

Isto faz com que a imagem permaneça na tela de plasma ("imagem residual"). No entanto, isto não indica mau funcionamento e

não é coberto pela garantia.

Imagens fixas típicas

Imagens de computador

Número do canal e logotipos exclusivos
 Imagens exibidas no formato 4:3

Vídeo game

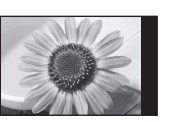

Para evitar as imagens residuais, o contraste diminui automaticamente após alguns minutos se não for enviado nenhum sinal ou não for feita nenhuma operação. (pág. 40)

#### Mantenha o televisor afastado desses equipamentos

- Equipamentos eletrônicos
   Em particular, não coloque equipamento de vídeo perto do televisor (a interferência eletromagnética poderá distorcer as imagens ou o som).
- Equipamentos com sensor infravermelho
   Este televisor também emite raios infravermelhos (isso pode afetar a operação de outro equipamento).

#### Qualidade de imagem

 Para obter maxima qualidade de imagem sem distorção é necessário sinal digital de alta qualidate em formato widescreen e uso de conversor/decodificador de sinal. Imagens estáticas podem prejudicar a qualidade da tela.

#### Retirada do filme protetor do painel acrílico

• Este produto tem um filme protetor no painel de acrílico. Para retirá-lo, puxar por um dos 4 cantos do painel.

## Manutenção

cm)

#### Em primeiro lugar, desligue o plugue da tomada.

#### Painel

Cuidado regular: Limpe a superfície do painel cuidadosamente com um pano macio. Se estiver muito suja: Limpe a superfície usando um pano macio umedecido com água limpa ou detergente neutro diluído 100 vezes com água. A seguir, seque bem a superfície usando um pano macio e seco.

#### Atenção

• A superfície do painel é especialmente tratada e pode ser danificada com facilidade.

Não toque nem risque a superfície do painel com as unhas ou outro objeto rígido.

 Não use repelente de insetos, solvente, diluente ou quaisquer outras substâncias voláteis na superfície do painel. Isso pode deteriorar a qualidade da superfície.

#### Armação

Cuidado regular: Limpe a superfície da armação com um pano macio e seco.

Se estiver muito suja: Umedeça um pano macio em água limpa ou água com um pouco de detergente neutro. A seguir, torça o pano e limpe a superfície com o mesmo. Finalmente, seque a superfície com um pano seco.

#### (Atenção)

Não use detergente nas superfícies do televisor. Líquido dentro do televisor pode causar avarias.

 Não use repelente de insetos, solvente, diluente ou quaisquer outras substâncias voláteis na superfície do televisor. Isso pode danificar a superfície, descascando a tinta.

• Evite que a armação fique em contato com qualquer substância de PVC ou de borracha por um longo tempo.

#### Plugue de alimentação

Limpe o plugue com um pano seco regularmente. Umidade e poeira podem resultar em choque elétrico ou incêndio.

# Acessórios / Opções

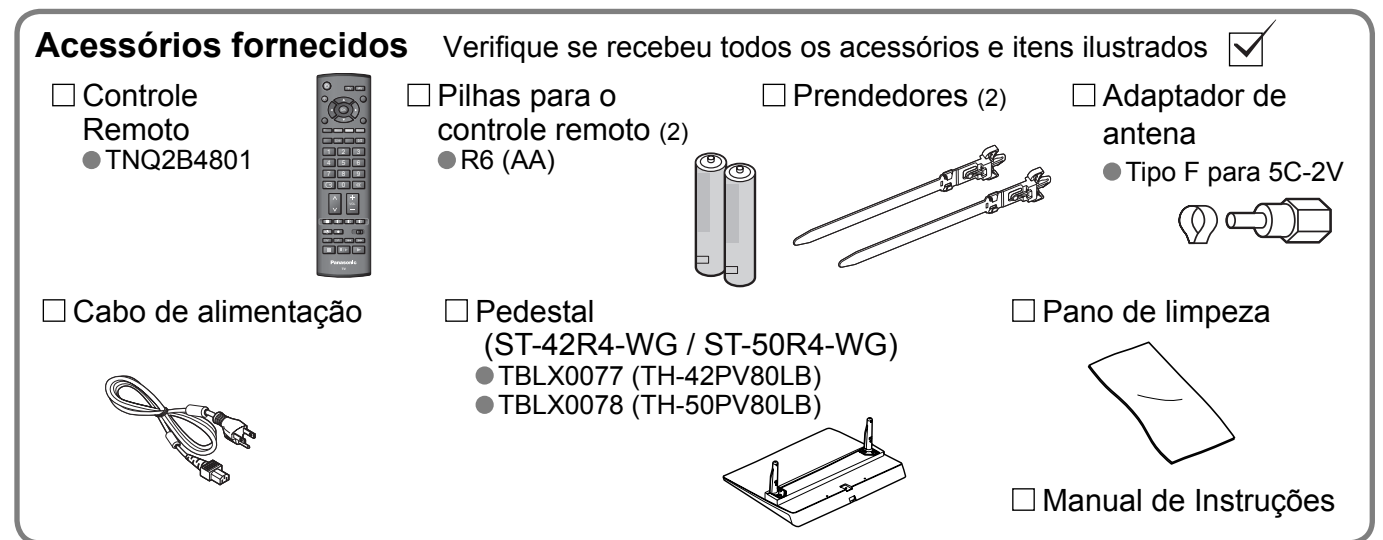

 O presente produto compreende peças perigosas possíveis (tão como sacos de plástico) que podem ser aspiradas ou engolidas acidentalmente por crianças pequenas. Guarde estas peças fora do alcance das crianças pequenas.

#### Acessório opcional (não fornecido com o televisor)

Suporte para instalação na parede (em ângulo)

(em angalo)

●TY-WK42PR4W

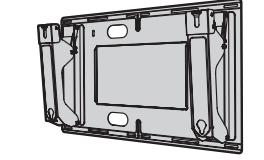

#### Atenção

- Para manter o desempenho e a segurança do aparelho, solicite ao seu representante ou fornecedor licenciado para montar os suportes de instalação na parede.
- Leia cuidadosamente as instruções que acompanham o suporte ou pedestal do televisor de plasma e certifique-se de tomar as medidas necessárias para evitar que o televisor caia.
- Manuseie o televisor com cuidado durante a instalação, pois impactos ou outros choques podem danificá-lo.
- Este suporte está disponivel para venda apenas no site: http://www.panasonic.com.br/eshopping
- Os custos de instalação do mesmo será de responsabilidade do cliente.

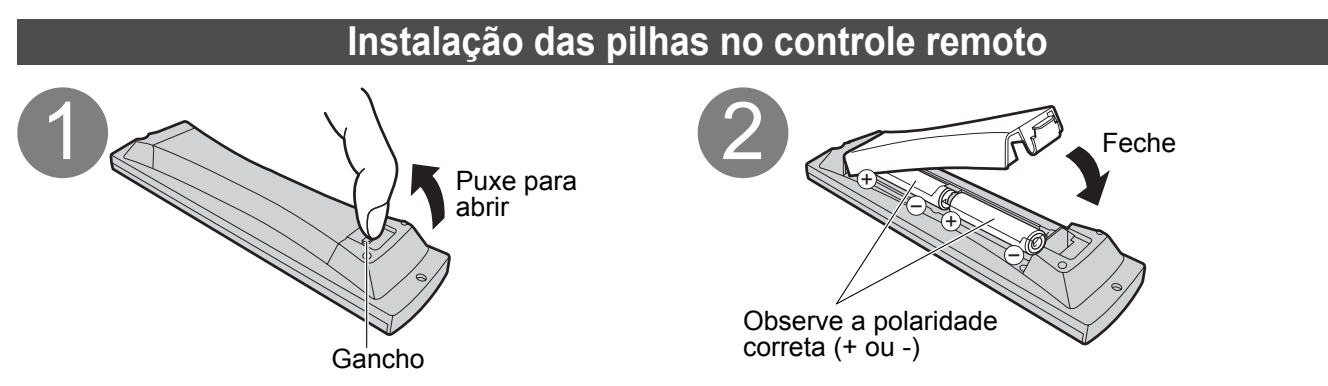

#### Atenção

- A instalação incorreta pode causar o vazamento e a corrosão da pilha, resultando em danos ao controle remoto.
- Não misture pilhas novas com pilhas usadas.
- Não misture pilhas de tipos diferentes (como pilhas alcalinas e de manganês).
- Não use pilhas recarregáveis (Ni-Cd).
- Não queime nem quebre as pilhas.
- Não exponha as pilhas ao calor excessivo, tais como irradiação solar, fogo ou coisas semelhantes.

#### Instalação do pedestal

#### Aviso

Não desmonte nem modifique o pedestal.

Caso contrário, o aparelho poderá cair e ser danificado, e ainda provocar ferimentos.

#### (Atenção)

Não use outros televisores ou monitores.

• Caso contrário, o aparelho poderá cair e ser danificado, e ainda provocar ferimentos.

Não use o pedestal se estiver torto ou danificado.

 A utilização do pedestal danificado pode provocar ferimentos. Entre em contacto com o distribuidor Panasonic mais próximo imediatamente.

Certifique-se de que todos os parafusos ficam bem apertados durante a instalação.

 Se os parafusos não forem apertados adequadamente durante a montagem, o pedestal não terá a resistência suficiente para tolerar o peso do televisor, podendo cair e ser danificado, além de provocar ferimentos.
 Tome cuidado para que o televisor não caia.

• Se bater no pedestal ou se crianças subirem no mesmo, o televisor instalado pode cair e causar ferimentos. São necessárias duas pessoas para instalar e remover o televisor.

• Se uma pessoa sozinha tentar fazer a instalação, o televisor pode cair e causar ferimentos.

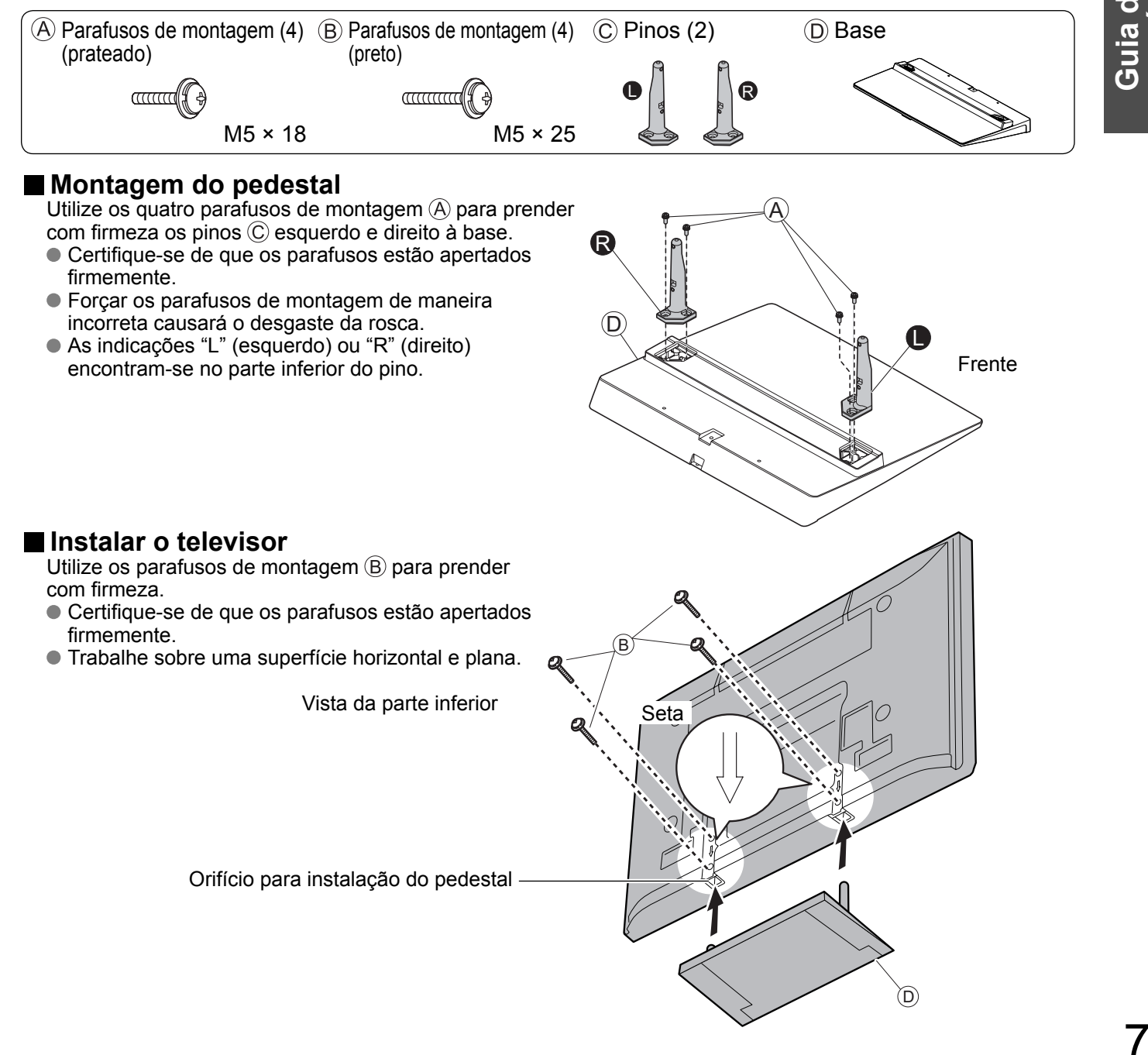

Guia de início Acessórios / Opções

# Acessórios / Opções

#### Usar o prendedor

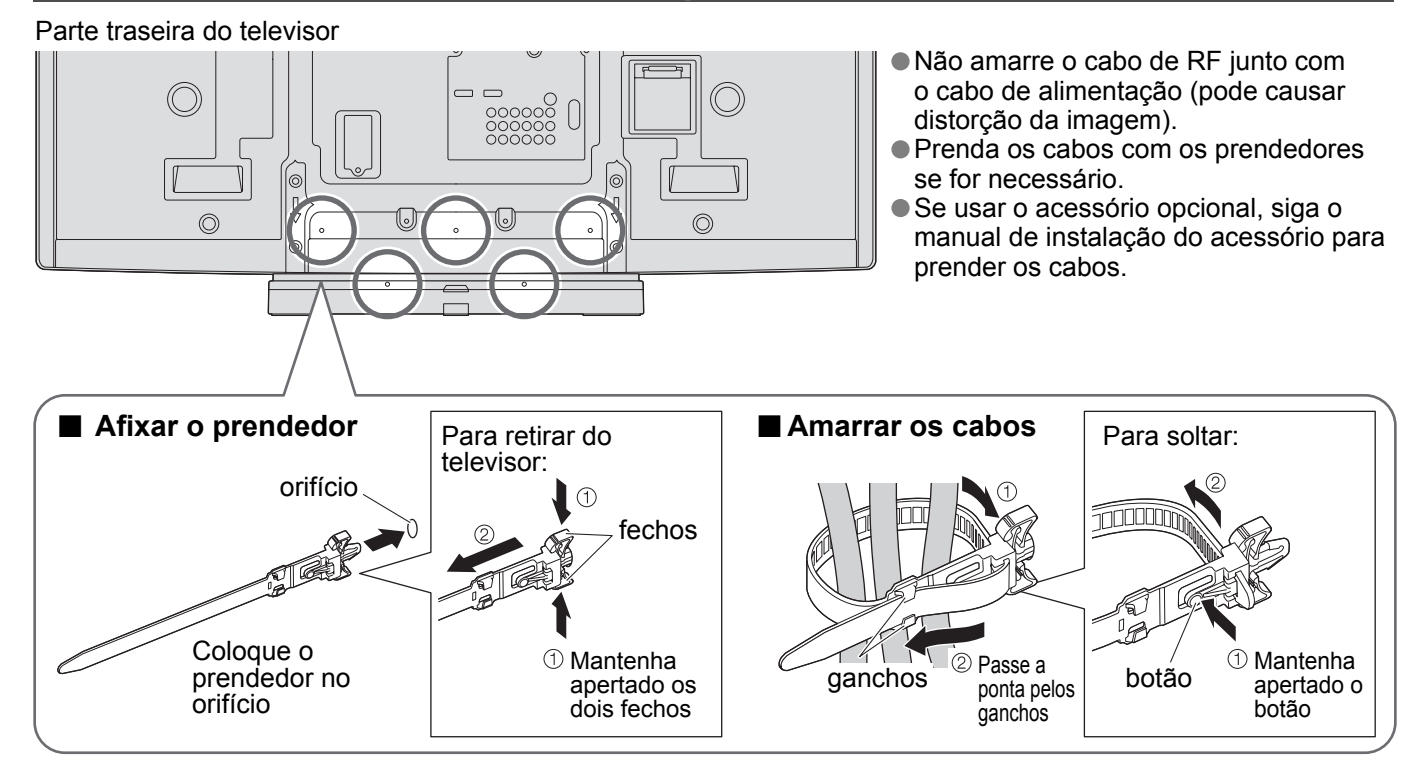

# Identificação dos controles

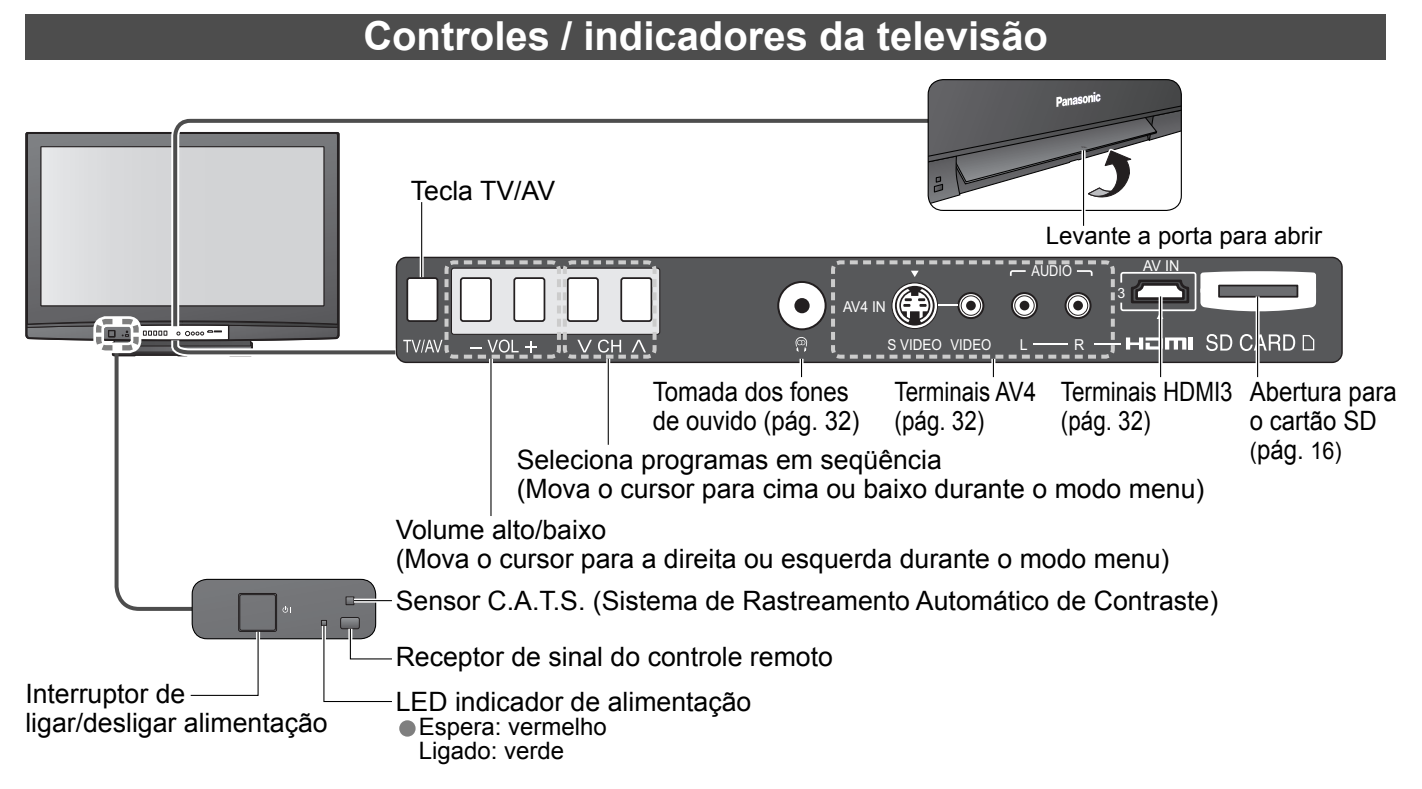

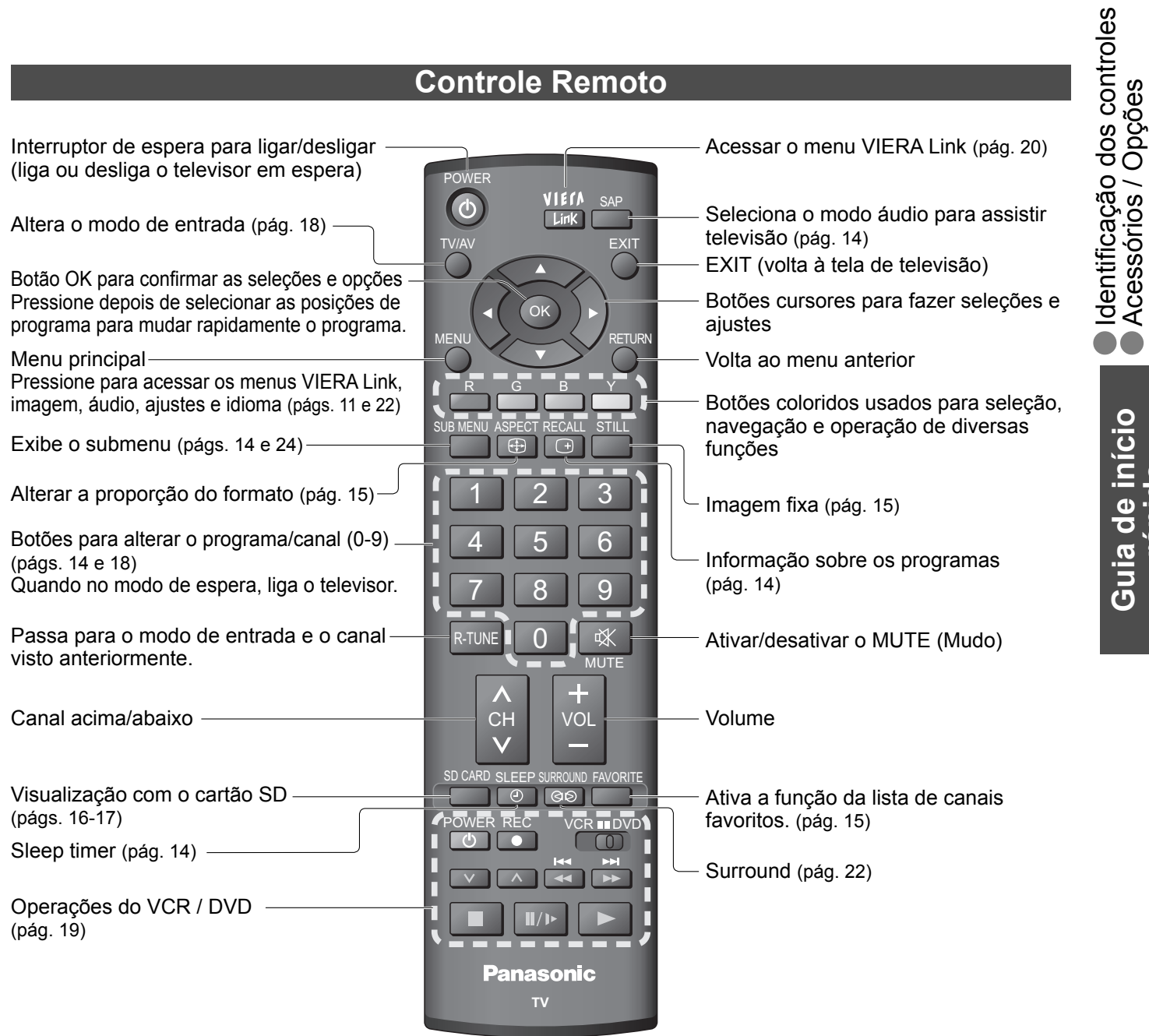

Guia de início

9

#### **Controle Remoto**

# Conexão básica

Os equipamentos externos e cabos ilustrados neste manual não são fornecidos com o televisor. Certifique-se de que o aparelho esteja desconectado da tomada antes de ligar ou desligar qualquer fio. Ao desconectar o cabo de alimentação, lembre-se de desligar primeiro o plugue da tomada de energia.

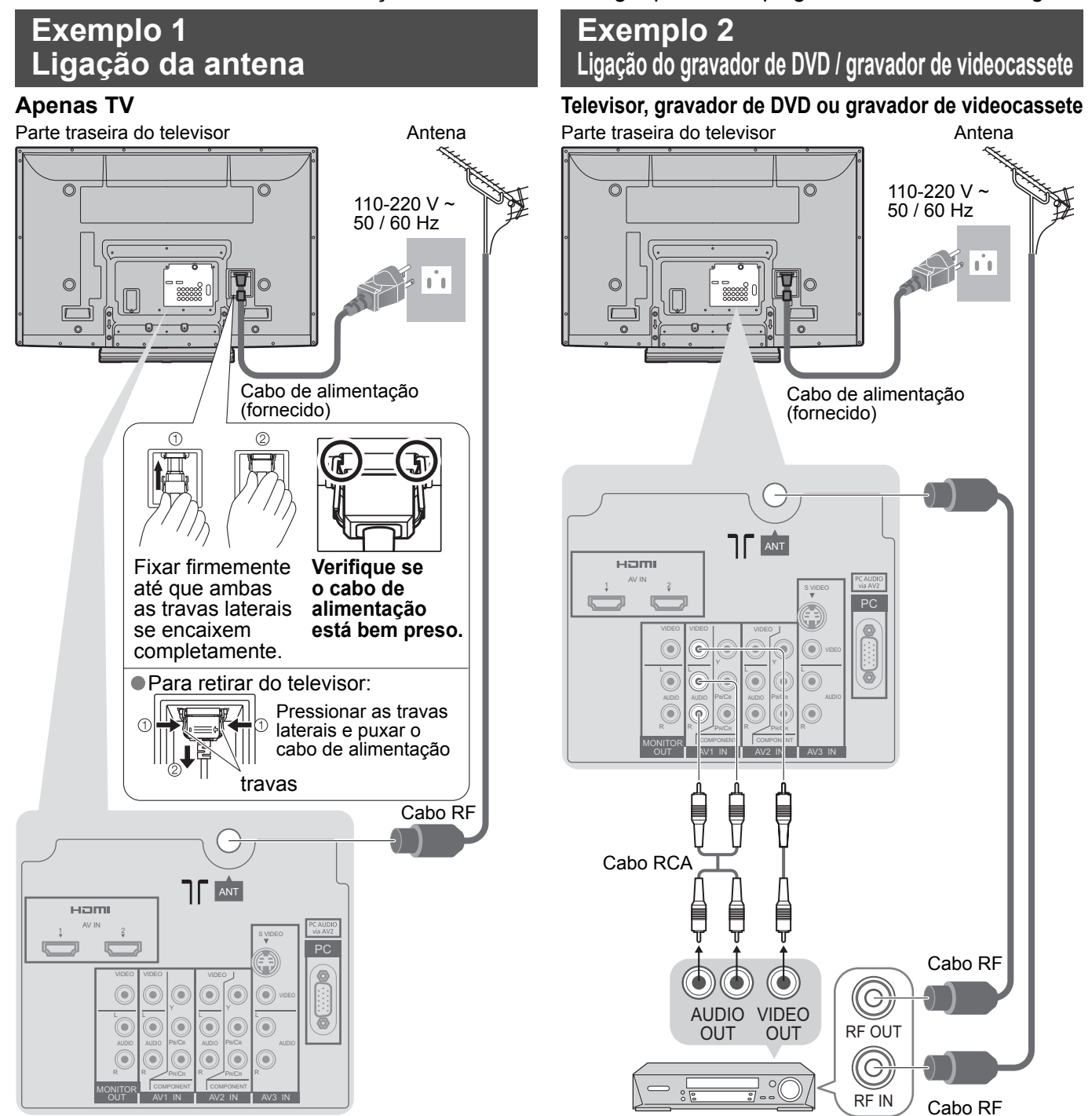

#### Observações

- Não coloque o cabo coaxial próximo do cabo de alimentação para evitar ruído.
- Não coloque o cabo coaxial debaixo do televisor.
- Para obter a melhor qualidade de som e imagem, é preciso ter uma antena, o cabo correto (coaxial 75 Ω) e o plugue terminal correto.
- Se usar um sistema de antena coletiva, poderá ser necessário o cabo e o plugue de conexão corretos entre a tomada de parede da antena e o televisor.
- O seu Centro de Serviço de Televisão ou o representante local poderá ajudá-lo a obter o sistema correto de antena para a sua área em particular e os acessórios necessários.
- Quaisquer questões relacionadas à instalação da antena, atualização dos sistemas existentes ou acessórios necessários, bem como os custos incorridos, são de responsabilidade do consumidor.
- Ligação VIERA Link ⇒ pág. 33
- Leia também o manual do equipamento.

# **Configuração inicial**

Esses procedimentos não são necessários se a configuração foi concluída pelo representante local.

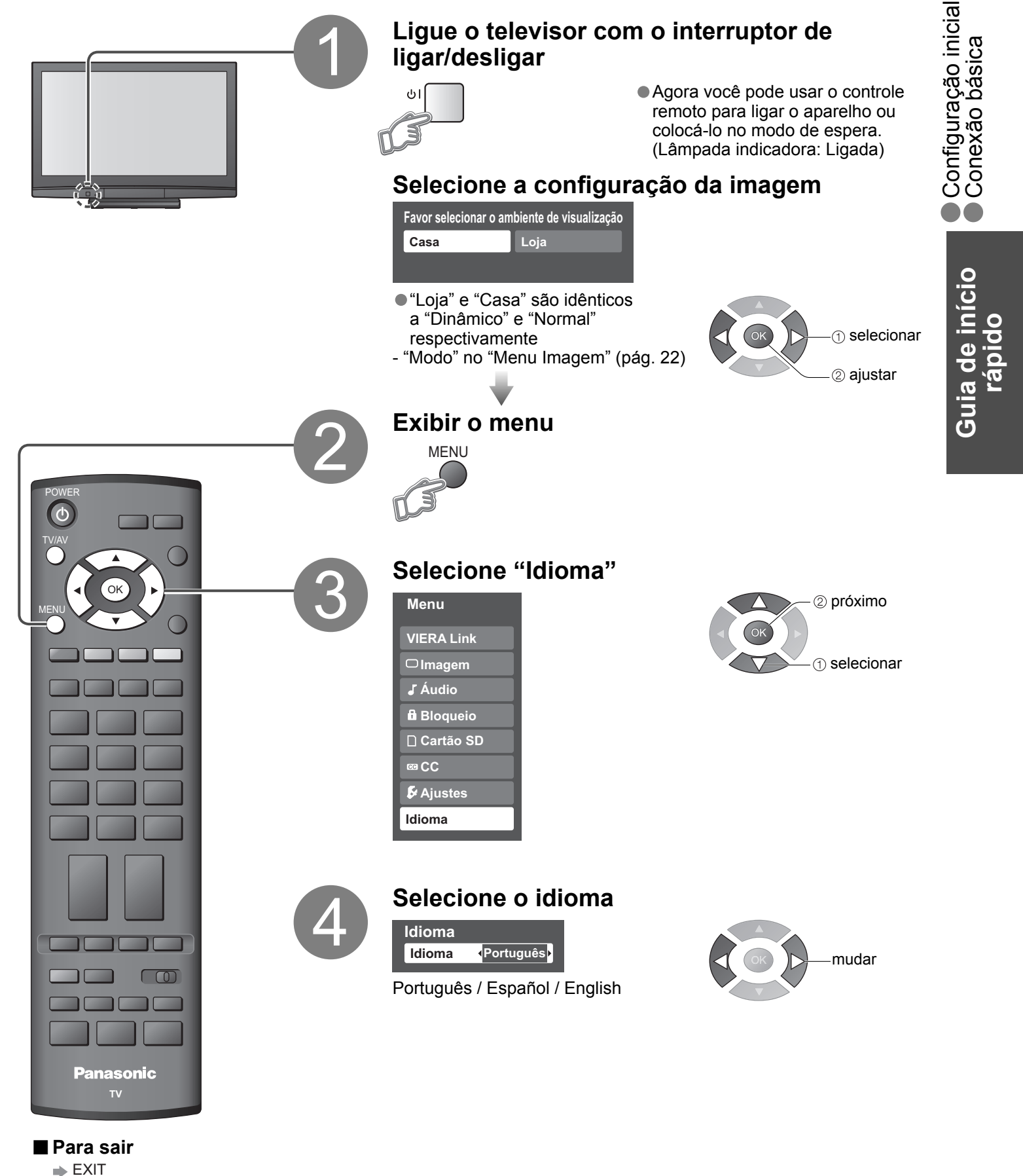

# Sintonia automática

Se o seu televisor já estiver sintonizado, esta função não é necessária. Confirme com o seu representante local. Procurar e memorizar canais de televisão automaticamente.

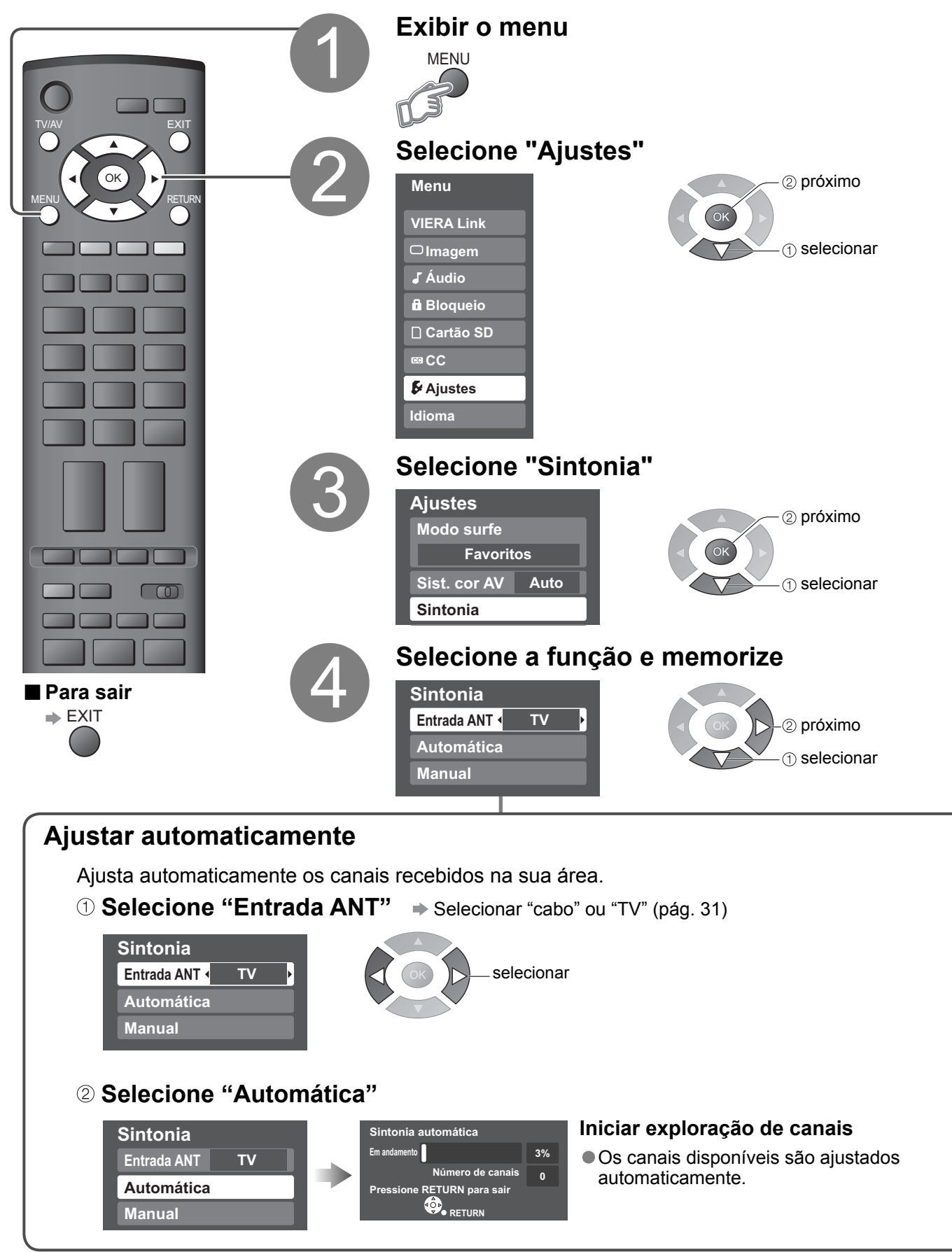

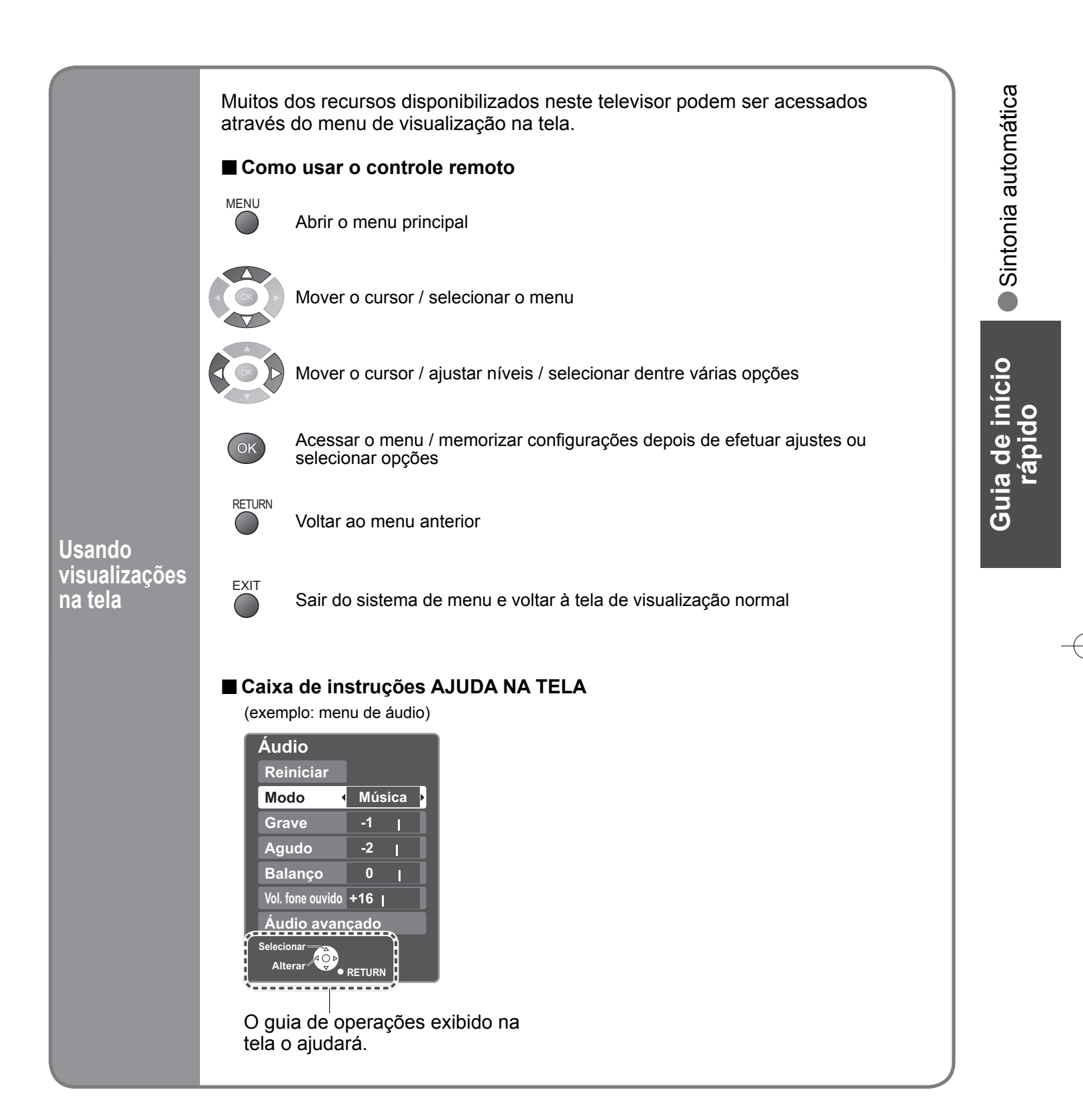

# Assistir televisão

Ligue o televisor ao cabo da antena (pág. 10)

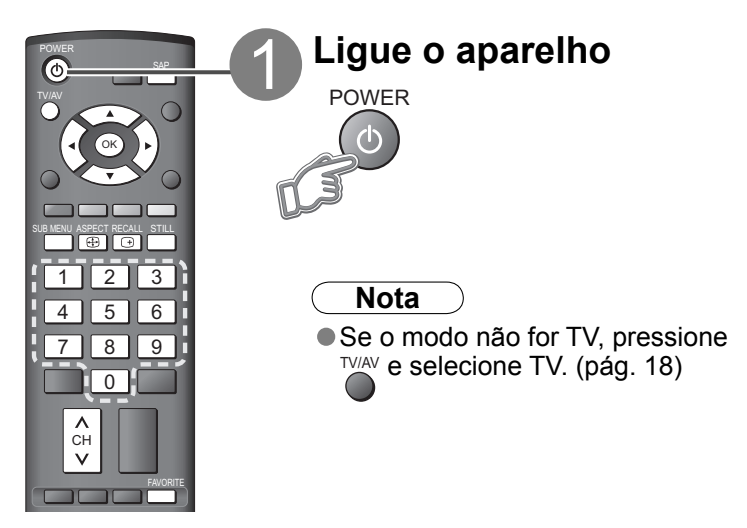

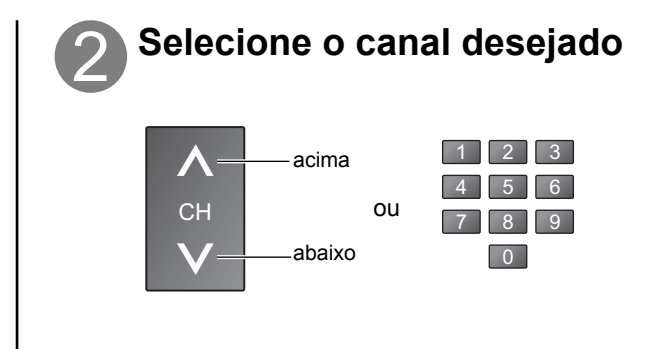

#### Outras funções úteis (acionar após 2)

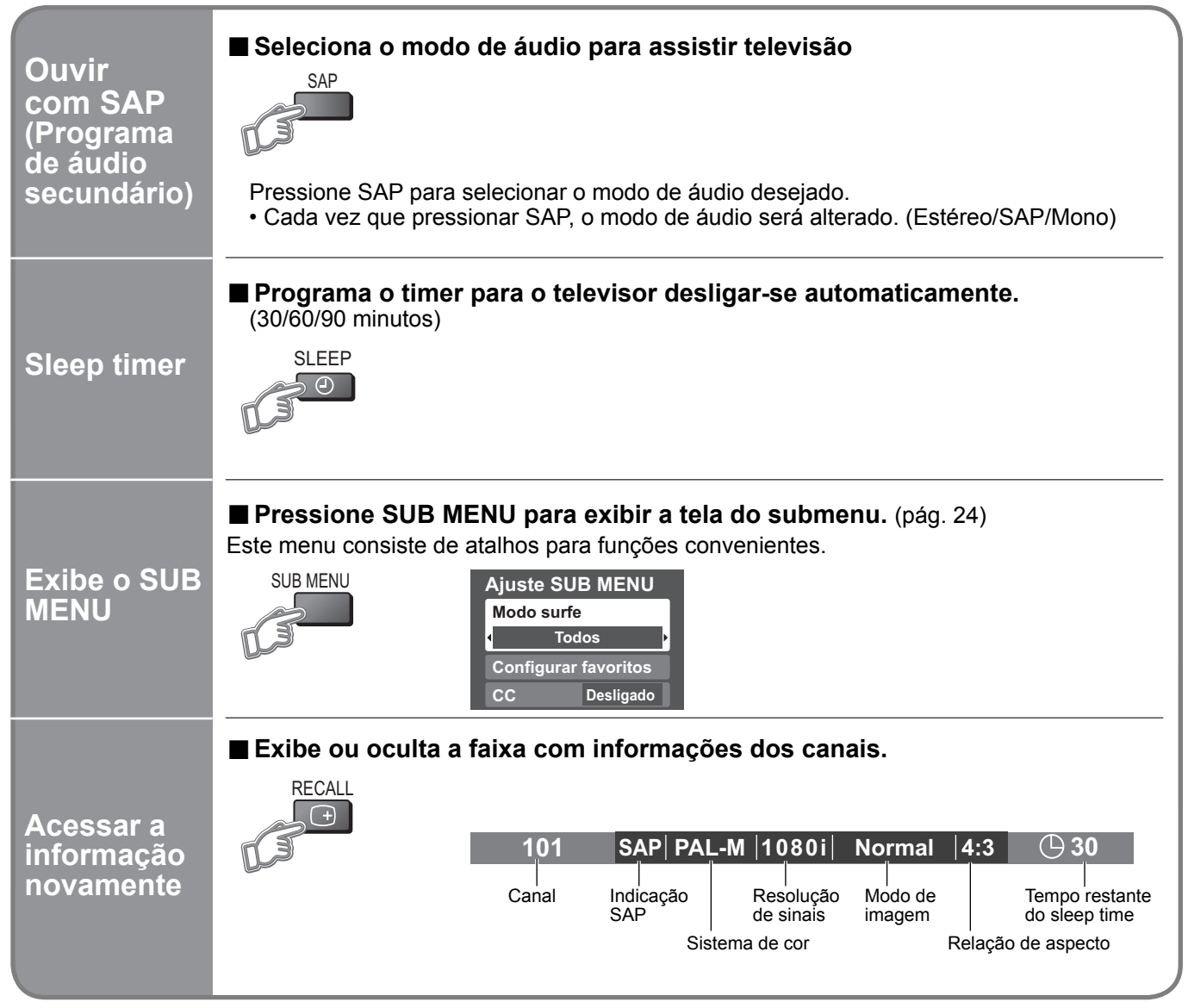

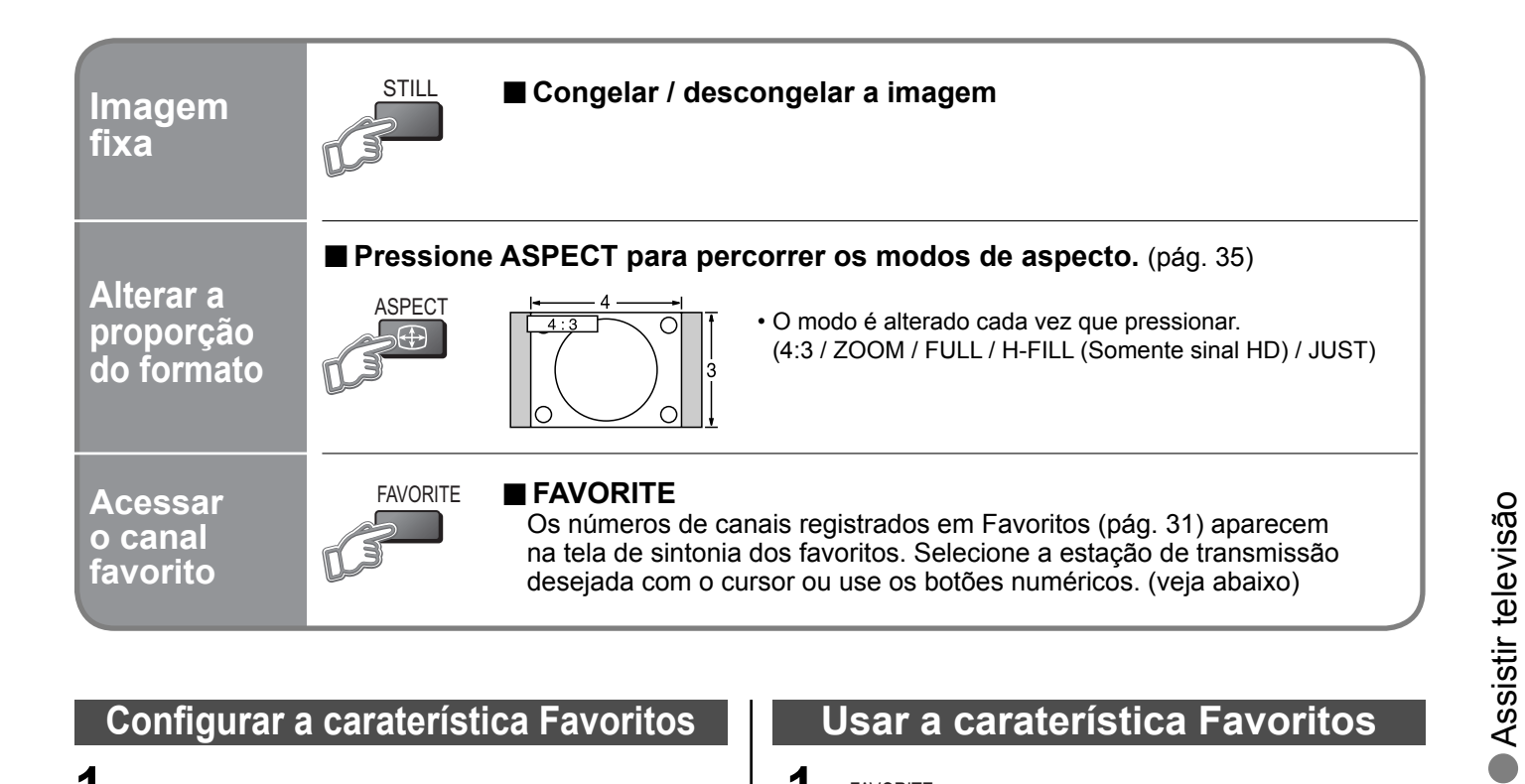

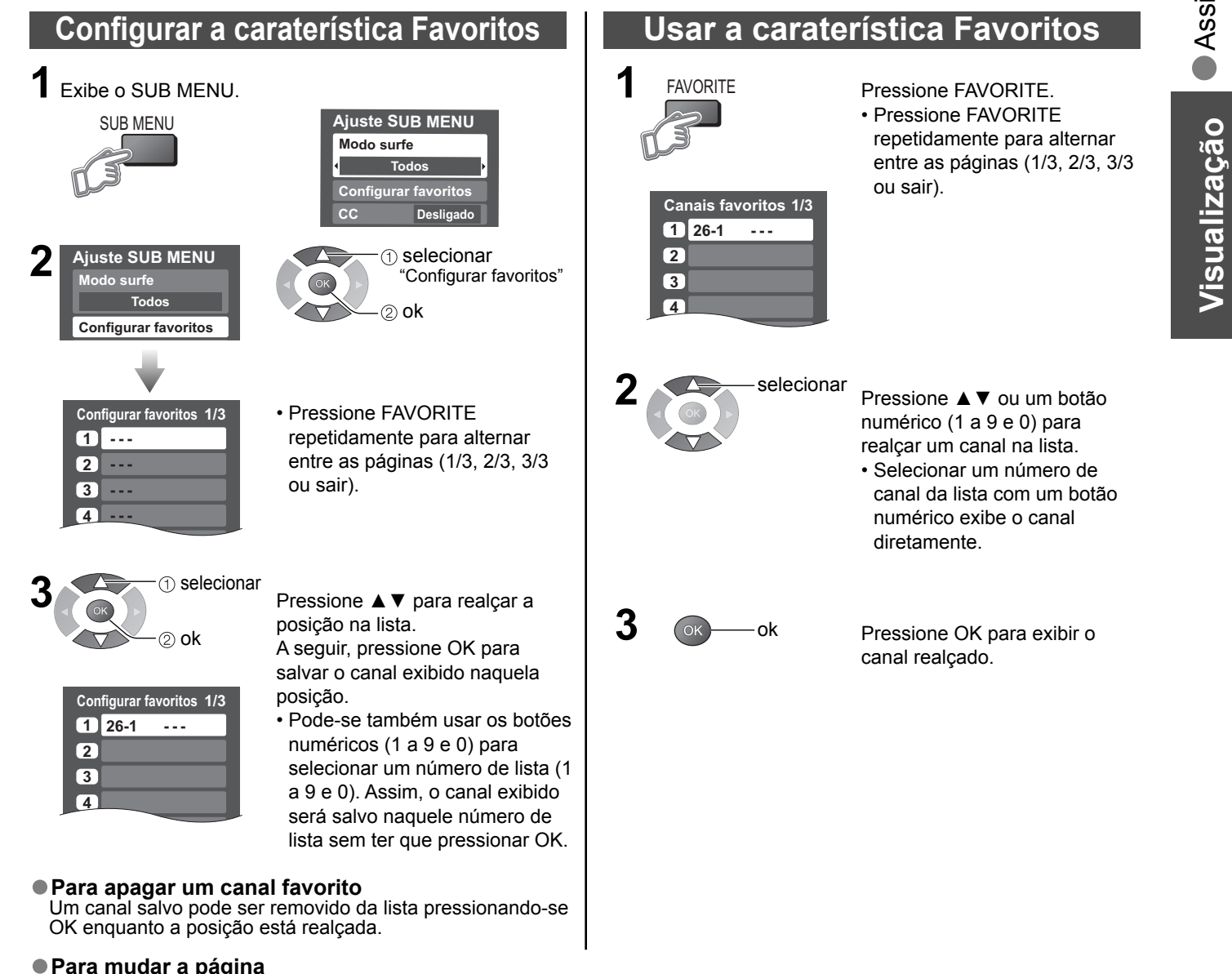

Pressionar ◀ para retornar à página anterior.

Pressionar ► para avançar à página seguinte.

# Assistir a partir do cartão SD

O cartão SD ilustrado neste manual não é fornecido com o televisor. É possível visualizar fotos tiradas com uma câmera digital ou câmera de vídeo digital e salvas num cartão SD. Mídias diferentes de cartões SD podem não reproduzir devidamente.

#### Photo viewer

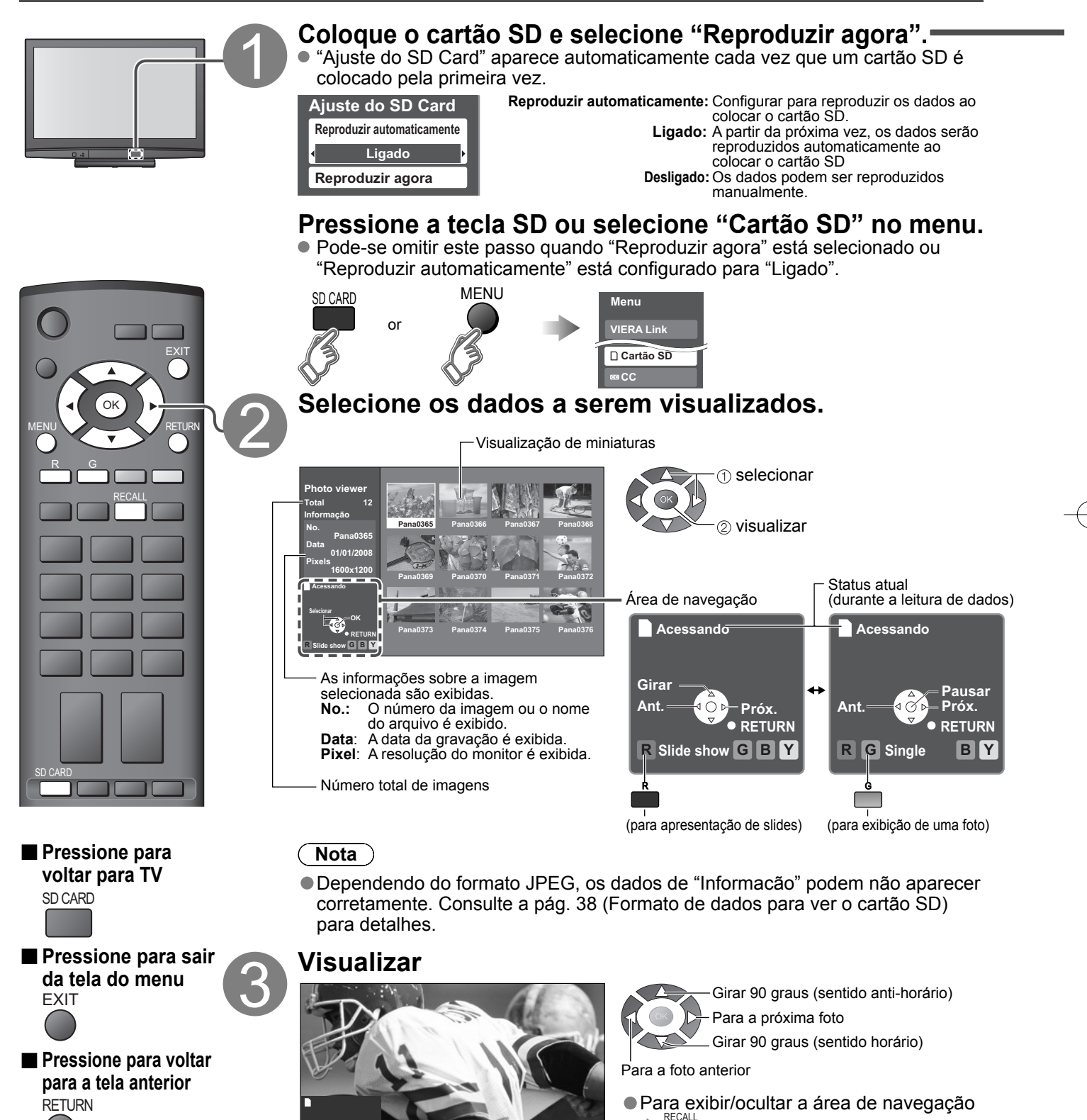

Exibe uma de cada vez Área de navegação

16

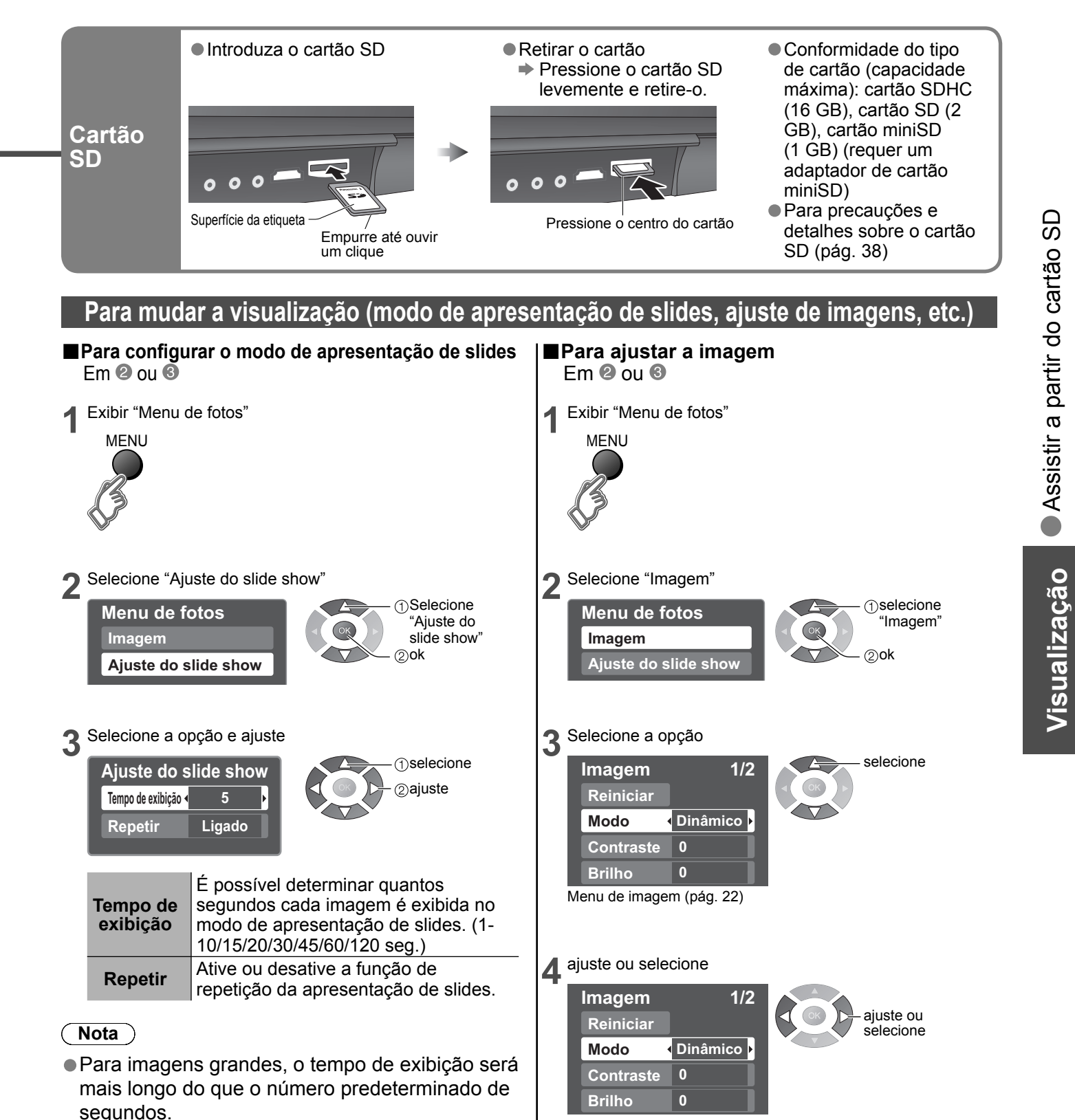

● Para parar no meio do ciclo → Pressione RETURN

17

# Assistir vídeos e DVDs

Ligue o equipamento externo (gravador de videocassete, leitor de DVD, etc.) para assistir os sinais de entrada. Para ligar o equipamento (pág. 10)

O controle remoto tem capacidade de operar algumas funções de determinados equipamentos externos Panasonic.

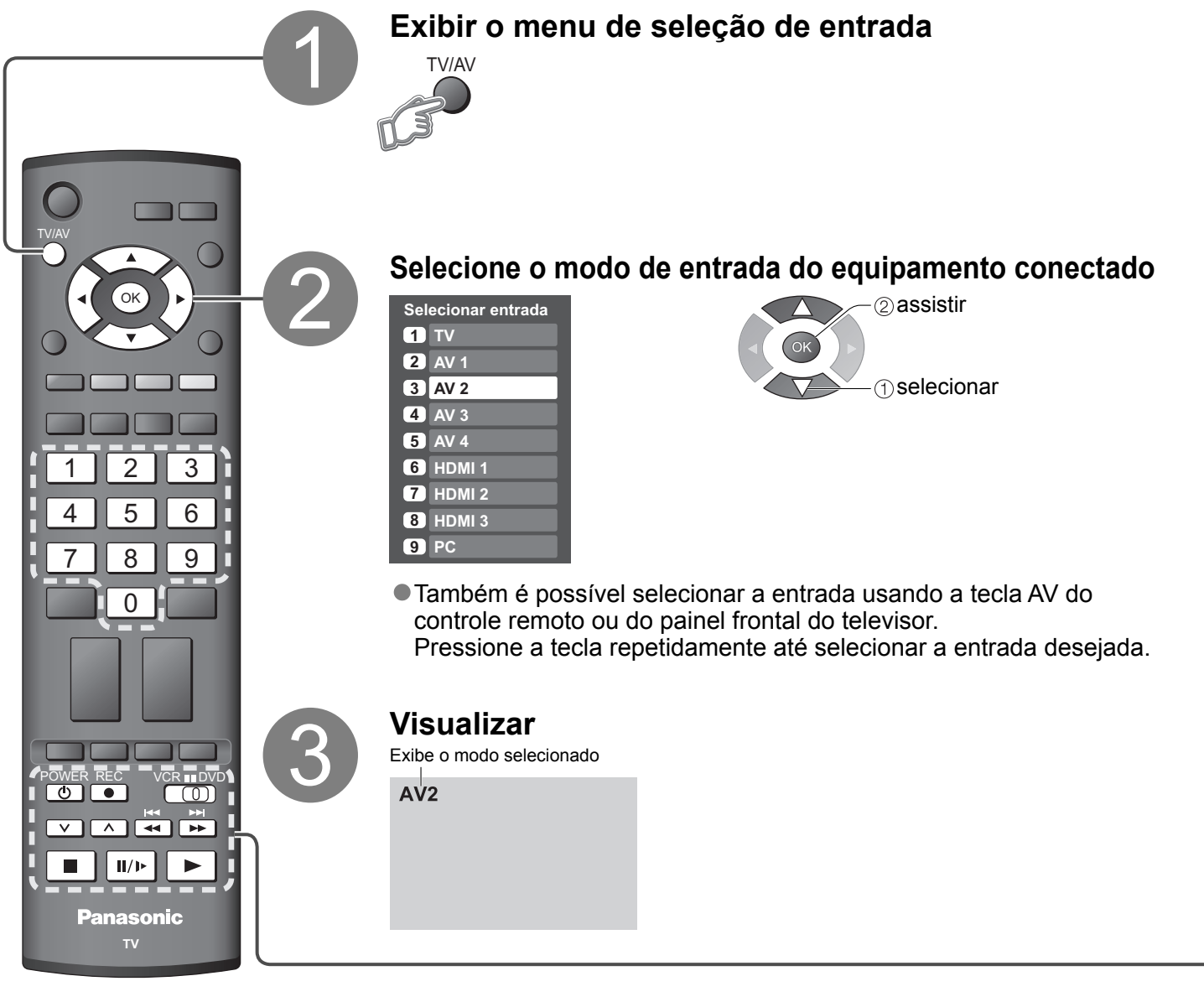

#### Para voltar para TV

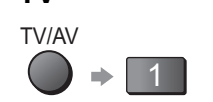

#### (Observações)

- Se o equipamento externo tiver uma função de ajuste do formato, ajuste-o para "16:9".
- Para maiores detalhes, consulte o manual do equipamento ou solicite ao seu representante local.

Equipamentos Panasonic ligados ao televisor podem ser comandados diretamente com o controle remoto.

|          | Botão VCR / DVD*<br>Selecione VCR para operar aparelhos de gravador de videocassete ou<br>DVD Panasonic<br>Selecione DVD para operar um equipamento DVD ou Player home<br>theater Panasonic                   |
|----------|----------------------------------------------------------------------------------------------------|
| POWER    | <b>Espera</b><br>Passa para o modo de espera / liga                                                                                                    |
|          | <b>Reprodução</b><br>Reproduz videocassete / DVD                                                                                                    |
|          | <b>Parada</b><br>Pára o funcionamento                                                                                                    |
| H4<br>44 | Retrocesso / salto / busca<br>Videocassete: Retrocesso, visualização rápida da imagem em<br>retrocesso<br>DVD: Salta para a faixa ou título anterior<br>Mantenha pressionado para procurar em retrocesso      |
| ₩<br>>   | Avanço rápido / salto / busca<br>Videocassete: Avanço rápido, visualização da imagem em avanço rápido<br>DVD: Salta para a próxima faixa ou título<br>Mantenha pressionado para procurar na direção de avanço |
| /▶       | <b>Pausa</b><br>Pausar / Reiniciar<br>DVD: Mantenha pressionado para reproduzir em câmera lenta                                                                                                    |
|          | <b>Programa acima / abaixo</b><br>Seleciona o programa                                                                                                    |
| REC      | <b>Gravação</b><br>Inicia a gravação                                                                                                    |

#### \*Configurar o controle remoto para operar gravador de videocassete, DVD, etc. Panasonic

① Coloque o botão VCR / DVD na posição apropriada. →

② Mantenha pressionado <sup>POWER</sup> durante as seguintes operações

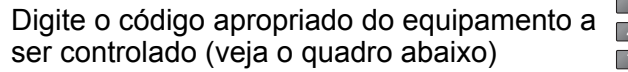

1 2 3 4 5 6 → Pressione ■

| FUSIÇAU VUR |
|-------------|
|-------------|

| 001900 1011              |               |
|--------------------------|---------------|
| Equipamento              | Código        |
| Gravador de videocassete | 10 (original) |
| DVD                      | 11            |
|                          |               |

| Posição DVD         |               |
|---------------------|---------------|
| Equipamento         | Código        |
| DVD                 | 70 (original) |
| Player home theater | 71            |

#### Nota

Confirme se a operação está correta após alterar o código.

• "DVD" significa leitor de DVD, gravadores de DVD e gravador home theater.

Algumas operações podem não ser possíveis com certos modelos de equipamentos

a Assistir vídeos e DVDs

Visualização

# Assistir vídeos e DVDs (Cont.)

## **VIERA** Link

Ao conectar um equipamento que tenha a função "HDAVI Control 2" ou "HDAVI Control 3" a um televisor com cabo HDMI, é possível apreciar usando mais funções convenientes. Para detalhes, consulte "Controle VIERA Link" nas págs. 26-27.

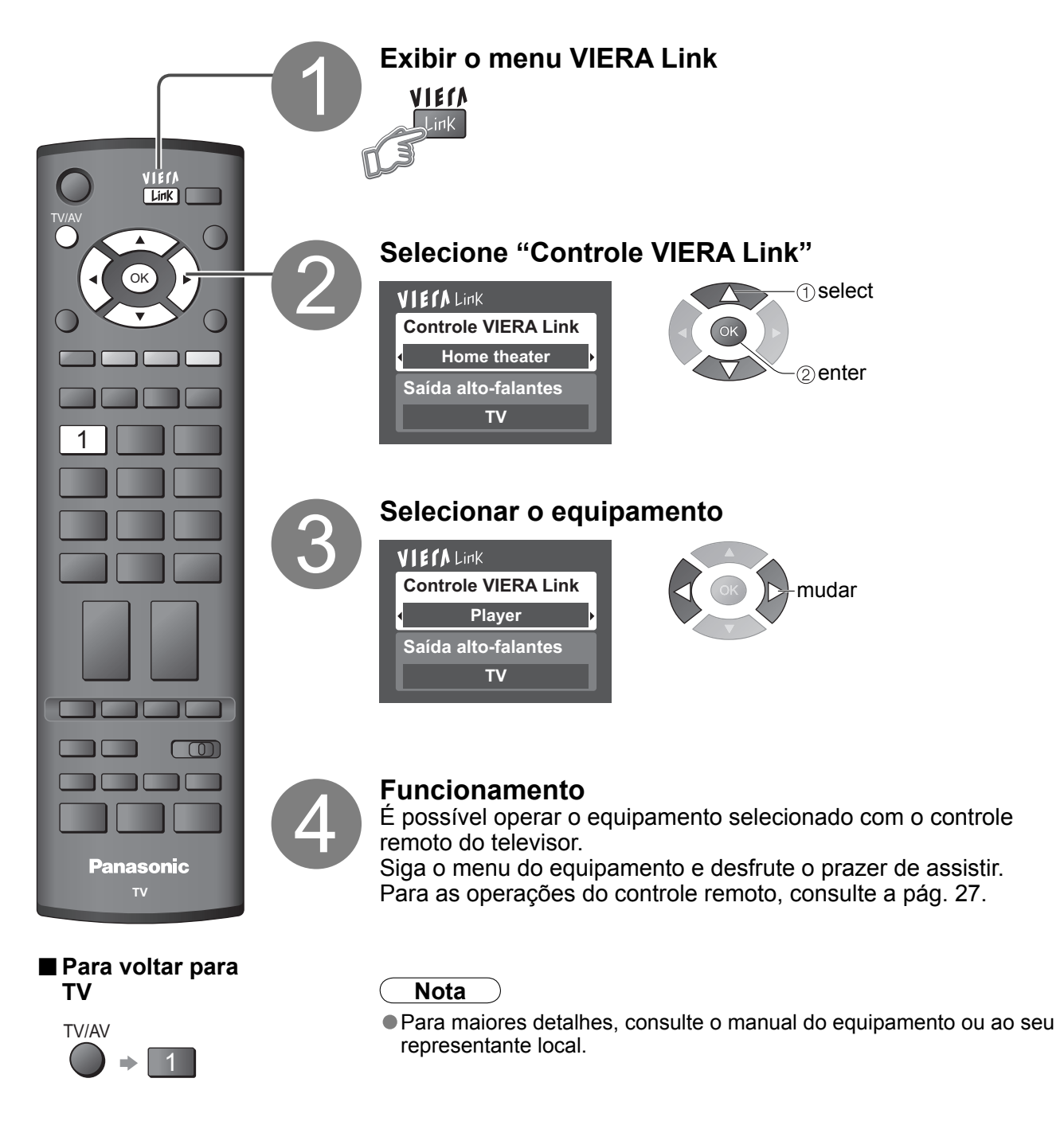

# Visualizar a tela do PC no televisor

É possível visualizar no televisor a tela do computador conectado ao mesmo. Também é possível ouvir o som do computador através de um cabo de áudio ligado. Para ligar o computador (págs. 32-33)\_

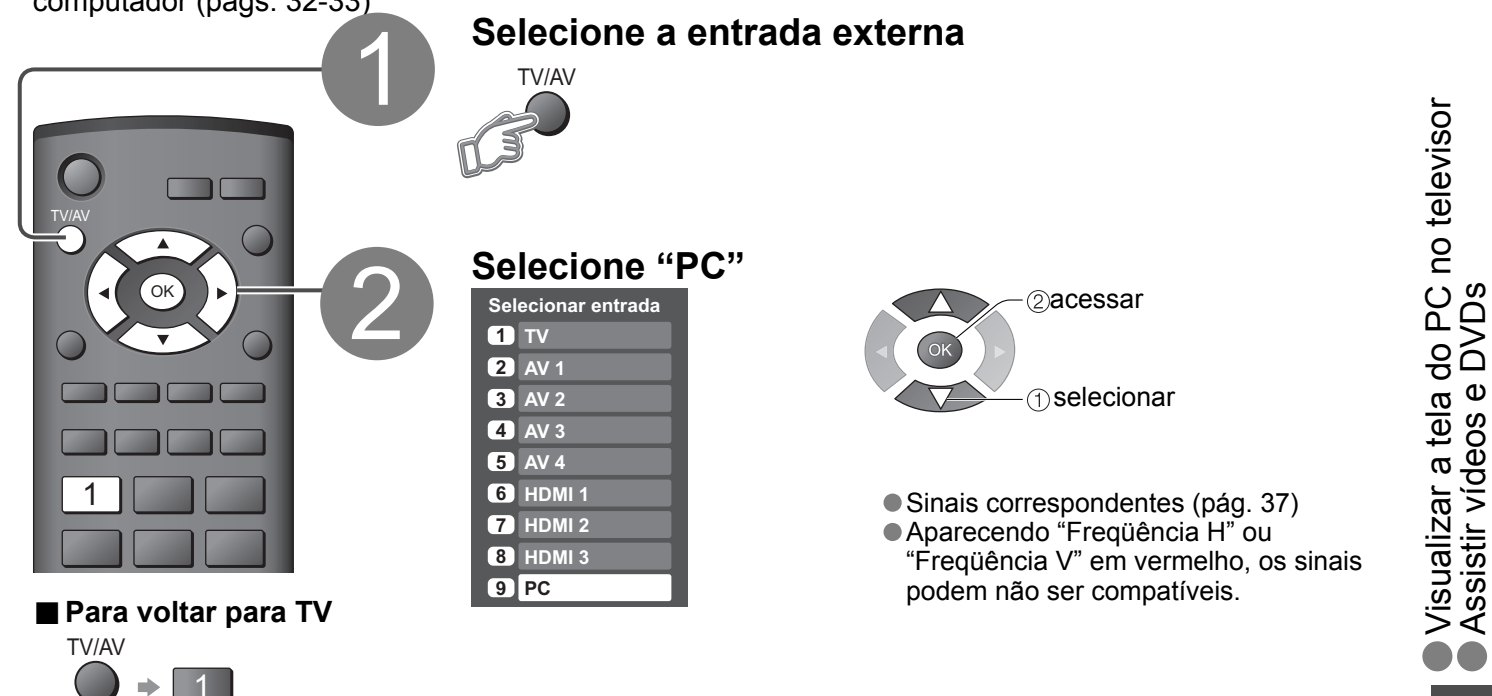

#### Configuração do menu do computador (alterar como desejado)

• Efetuar as configurações 🔶 "Como usar as funções do menu" 🚺 a 4 (pág. 22)

| Menu      | 0            | pção                         | Ajustes / Configurações (opções)                                                                                                    |  |  |
|-----------|--------------|------------------------------|----------------------------------------------------------------------------------------------------|--|--|
| Reiniciar |              | Reiniciar                    | Reinicializa os ajustes do PC                                                                                                    |  |  |
|           |              | Sincronismo                  | <ul> <li>H &amp; V: Os sinais sincrônicos H e V são recebidos do conetor HD/VD.</li> <li>Em verde: Usa um sinal sincronizado no sinal de vídeo G, o qual é recebido do conetor G.</li> </ul>                                                                                                    |  |  |
|           |              | Ajuste de freq.              | Diminui o problema se a imagem aparecer com listas verticais, tremulação ou sem nitidez.                                                                                                    |  |  |
|           |              | Posição<br>Horiz.            | Ajusta a posição horizontal.                                                                                                    |  |  |
| lmagem    | Ajuste<br>PC | Posição Vert.                | Ajusta a posição vertical.                                                                                                    |  |  |
|           |              | Ajuste de<br>fase            | Diminui o problema se a imagem inteira aparecer com tremulação ou sem nitidez.<br>Primeiramente, faça o Ajuste de freq. para obter a melhor imagem possível e depois ajuste<br>Ajuste de fase para obter uma imagem nítida.<br><b>Nota</b> Pode não ser possível obter uma imagem nítida devido a sinais ruins de entrada. |  |  |
|           |              | Resolução                    | Passa para visualização panorâmica.<br>● Sinal de entrada mudado de VGA para WVGA<br>● Sinal de entrada mudado de XGA para WXGA                                                                                                    |  |  |
| _         |              | Freqüência H<br>Freqüência V | Exibe as freqüências H (horizontal)/V (vertical).<br>• Exibe a faixa<br>Horizontal: 15 - 110kHz<br>Vertical: 48 - 120Hz                                                                                                    |  |  |

● Outros itens → págs. 22-25

Visualização

# Como usar as funções do menu

Vários menus permitem que se faça os ajustes para a imagem, som e outras funções para que você possa ter o prazer de assistir televisão

Lista de menu

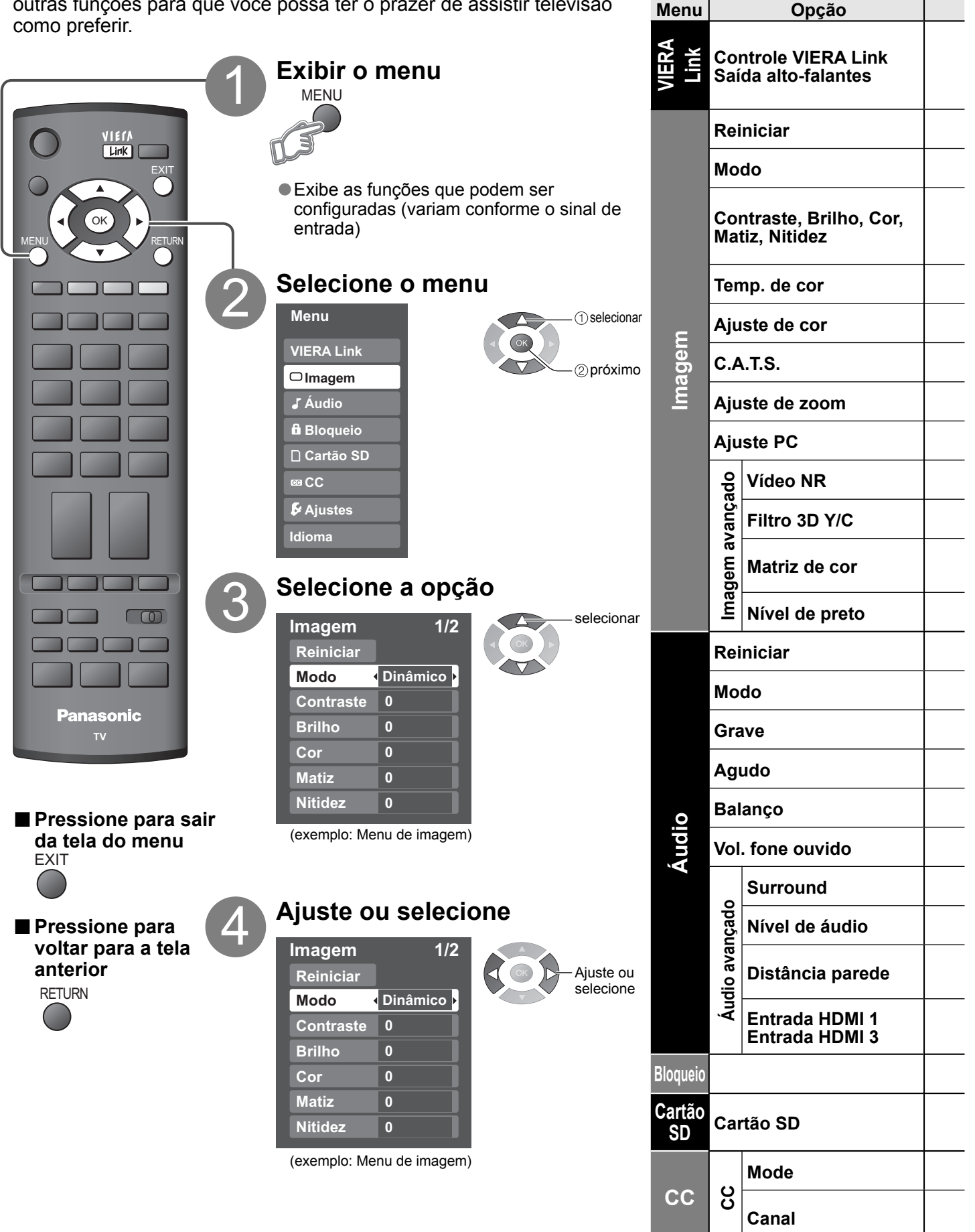

## (imagem, qualidade do som, etc.)

| Ajustes / Configurações (alternativas)                                                                                                    |                                 |  |  |
|----------------------------------------------------------------------------------------------------|---------------------------------|--|--|
| [Controle VIERA Link]<br>Selecionar o equipamento a acessar e operar. (Gravador/Home theater/Player/Câmera de vídeo) (págs. 26-27)<br>[Saída alto-falantes]<br>Selecionar a saída de áudio. (Home theater/TV) (págs. 26-27)<br>• O menu VIERA Link é acessado diretamente pressionando-se o botão VIERA Link no controle remoto.  • VIERA Link é acessado diretamente pressionando-se o botão VIERA Link no controle remoto. |                                 |  |  |
| Reinicia todos os ajustes para os originais de fábrica, exceto para "Imagem avançado"                                                                                                    | Reiniciar                       |  |  |
| Modo básico de imagem (Dinâmico/Normal/Cinema/Usuário) (pág. 36)                                                                                                    | Modo Dinâmico                   |  |  |
| Ajusta a cor, brilho, etc. para cada modo de imagem, como preferido          Contraste       +20         Brilho       0         Cor       0                                                                                                    | Matiz 0<br>Nitidez 0            |  |  |
| Seleciona o nível de cores quentes (vermelho) e cores frias (azul) (Azul/Normal/Vermelho)                                                                                                    | Temp. de cor Azul               |  |  |
| Ligado: Intensifica a reprodução das cores verdes e azuis, especialmente cenas ao ar livre. (Desligado/Ligado)                                                                                                    | Ajuste de cor Desligado         |  |  |
| Ajusta o brilho e a gradação devidamente para o melhor contraste. (Desligado/Ligado)                                                                                                    | C.A.T.S. Desligado              |  |  |
| Ajusta o alinhamento vertical e o tamanho quando o ajuste do aspecto for "ZOOM" (pág. 35)                                                                                                    | Ajuste de zoom                  |  |  |
| Ajusta o monitor do PC (pág. 21)                                                                                                    |                                 |  |  |
| Reduz o ruído, geralmente chamado "neve". Deixe-o desligado se estiver recebendo um sinal forte. <b>(Desligado/Mínimo/Médio/Máximo)</b>                                                                                                    | Vídeo NR Desligado              |  |  |
| Minimiza o ruído e o cruzamento de cores na imagem. (Desligado/Ligado)                                                                                                    | Filtro 3D Y/C Desligado         |  |  |
| Seleciona a resolução da imagem dos dispositivos ligados como componentes (HD/SD)<br>● SD: Definição padrão HD: Alta definição<br>● Aceitos somente sinais 480p; televisão regular (NTSC) não disponível.                                                                                                    | Matriz de cor SD                |  |  |
| Seleciona escuro ou claro. Válido somente para sinais de entradas externas. (Escuro/Claro)                                                                                                    | Nível de preto Claro            |  |  |
| Restabelece os ajustes dos graves, agudos e balanço para os originais de fábrica.                                                                                                    | Reiniciar                       |  |  |
| Modo básico de som <b>(Música/Noticiário/Cinema)</b><br>● Configure para cada sinal de entrada                                                                                                    | Modo Música                     |  |  |
| Aumenta ou diminui a resposta dos graves.                                                                                                    | Grave + 4                       |  |  |
| Aumenta ou diminui a resposta dos agudos.                                                                                                    | Agudo 0                         |  |  |
| Enfatiza o volume dos alto-falantes direito e esquerdo.                                                                                                    | Balanço 0                       |  |  |
| Regula o volume dos fones de ouvido                                                                                                    |                                 |  |  |
| Intensifica a resposta do áudio quando estiver em estéreo. (Desligado/Ligado)<br>Também é possível alterar por meio do botão SURROUND do controle remoto. (pág. 7)                                                                                                    | Surround Desligado              |  |  |
| Minimiza a disparidade de volume após mudar para entradas externas                                                                                                    | Nível de áudio 0                |  |  |
| Ajusta o som de baixa frequência (Acima 30cm/Até 30cm)<br>● Se o espaço traseiro entre o televisor e a parede for maior do que 30 cm, recomenda-se "Acima 30cr<br>● Se o espaço for até 30 cm, recomenda-se "Até 30cm".                                                                                                    | m". Distância parede Acima 30cm |  |  |
| Seleciona de acordo com o sinal quando o HDMI está conectado (Auto/Digital/Analógico) (pág. 36<br>Auto: Seleciona automaticamente o sinal analógico / digital                                                                                                    | Entrada HDMI 1 Auto             |  |  |
| Bloqueia os canais e programas (pág. 28)                                                                                                    |                                 |  |  |
| Exibe os dados do cartão SD (págs. 16-17)                                                                                                    | Cartão SD                       |  |  |
| Exibe as legendas (Closed Caption) (Desligado / Ligado)                                                                                                    | Modo Desligado                  |  |  |
| <ul> <li>Escolher o tipo de legenda (CC1-4 / T1-4)</li> <li>CC1-4: Informação relativa à imagem (aparece na parte inferior da tela)<br/>T1-4: Informação textual (aparece sobre a tela toda)</li> </ul>                                                                                                    | Canal CC1                       |  |  |
| No modo AV os menus de áudio e de ajustes oferecem menos opcões                                                                                                    |                                 |  |  |

 Como usar as funções do menu (imagem, qualidade do som, etc.)

Avançadas

# Como usar as funções do menu

Diversos menus permitem ajustar a imagem, som e outras funções para que se possa desfrutar o prazer de assistir televisão como melhor

#### Lista de menu

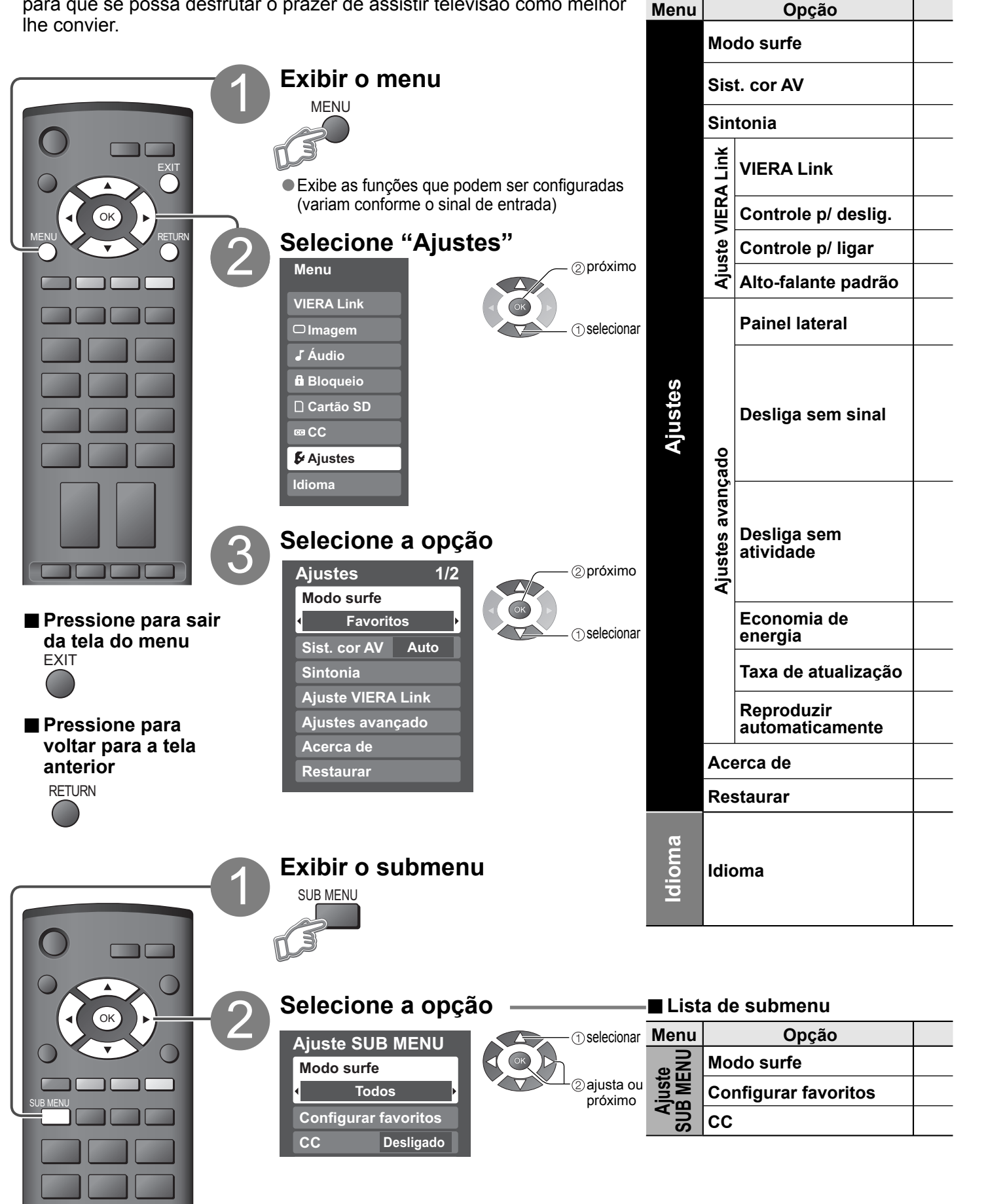

## (Ajustes, Idioma) (Cont.)

| Ajustes / Configurações (alternativas)                                                                                                    |                                   |                                |
|----------------------------------------------------------------------------------------------------|-----------------------------------|--------------------------------|
| Ajusta o modo para selecionar o canal com o botão de canal acima/abaixo (Favoritos/Todos)<br>● Favoritos: Somente os canais registrados como FAVORITOS (pág. 31)                                                                                                    | Modo surfe Todos                  |                                |
| Seleciona o sistema de cor opcional com base nos sinais de vídeo no modo AV (Auto/PAL-M/PAL-N/NTSC)                                                                                                    | Sist. cor AV Auto                 |                                |
| <br>Ajusta os canais (pág. 30)                                                                                                    | Sintonia                          |                                |
| <ul> <li>Controla os equipamentos conectados aos terminais HDMI (pág. 26) (Ligado/Desligado)</li> <li>Não é possível selecionar "Controle p/ deslig.", "Controle p/ ligar" e "Alto-falante padrão" se estiver ajustado em "Desligado".</li> </ul>                                                                                                    | VIERA Link Ligado                 |                                |
| <br>Ajusta "Controle p/ deslig." do equipamento de conexão HDMI (pág. 26) (Sim/Não)                                                                                                    | Controle p/ deslig. Sim           |                                |
| Ajusta "Controle p/ ligar" do equipamento de conexão HDMI (pág. 26) (Sim/Não)                                                                                                    | Controle p/ ligar Sim             |                                |
| <br>Seleciona os alto-falantes originais (pág. 26) (TV/Theater)                                                                                                    | Alto-falante padrão TV            |                                |
| <br>Aumenta o brilho da barra lateral <b>(Claro/Desligado/Escuro/Médio)</b> (somente modo 4:3)<br>O ajuste recomendado é "Claro" para evitar "imagem residual" no painel. (pág. 36)                                                                                                    | Painel lateral Claro              | חר                             |
| <ul> <li>Para conservar energia, o televisor desliga-se automaticamente se o aparelho continuar por mais de 10 minutos sem sinal. (Sim/Não)</li> <li>Nota</li> <li>Não é usado quando ajustando "Bloqueio" ou "Modo SD".</li> <li>"Sem sinal Shut off ativado" aparece por 10 segundos quando o televisor é ligado pela primeira vez depois de ser desligado por falta de sinais "Desliga sem sinal".</li> <li>A visualização na tela piscará 3, 2 e 1 para indicar os últimos três (3) minutos restantes antes de desligar.</li> </ul> | Desliga sem sinal Sim             | nções do mei<br>)              |
| <ul> <li>Para conservar energia, o televisor desliga-se automaticamente se não for feita nenhuma operação com as teclas do controle remoto ou do painel frontal por mais de 3 horas. (Sim/Não) Nota</li> <li>"Sem ação Shut off ativado" aparece por 10 segundos quando o televisor é ligado pela primeira vez depois de ser desligado por falta de operações "Desliga sem atividade".</li> <li>A visualização na tela piscará 3, 2 e 1 para indicar os últimos três (3) minutos restantes antes de desligar.</li> </ul>                | Desliga sem atividade Não         | io usar as fu<br>stes, Idioma) |
| Reduz o brilho da imagem para diminuir o consumo de energia (Normal/Sim)                                                                                                    | Economia de energia Normal        | Con<br>(Aju                    |
| <br>Muda o processamento da imagem do painel (conforme o sinal de entrada) (50Hz/100Hz)<br>● Ajuste em "100Hz" normalmente.                                                                                                    | Taxa de atualização 100Hz         |                                |
| Ajustar "Ligado" para reproduzir os cartões SD automaticamente. (Ligado/Desligado)                                                                                                    | Reproduzir automaticamente Ligado | S                              |
| <br>Exibe a versão e a licença do software do televisor.                                                                                                    | Acerca de                         | Ida                            |
| <br>A restauração cancelara todos os itens configurados, como a dos ajustes de canais. (pág. 30)                                                                                                    | Restaurar                         | e<br>Su                        |
| Seleciona o idioma da tela do menu (pág. 11)                                                                                                    | Idioma                            | Avar                           |

#### Ajustes / Configurações (alternativas)

Ajusta o modo para selecionar o canal com o botão de canal acima/abaixo (Favoritos/Todos)

Ajusta os canais favoritos. (pág. 15)

Exibe a legenda oculta. (Desligado/Ligado)

## VIERA Link "HDAVI Control™"\*

Mudança

automática

de entrada

Controle

dos alto-

falantes

\* Controla simultaneamente todos os componentes Panasonic equipados com "HDAVI Control" usando um botão no remoto.

Desfrute de inter-operacionalidade HDMI com os produtos Panasonic que possuem a função "HDAVI Control". Este televisor é compatível com a função "HDAVI Control 3".

A conexão a alguns equipamentos (gravador de DVD DIGA, câmera de vídeo HD, RAM theater, Player theater, amplificador, etc.) com cabos HDMI permite a interface automaticamente. Os equipamentos com função "HDAVI Control" possibilita as seguintes operações:

 Mudança automática de entrada, controle para ligar e desligar a alimentação, controle dos alto-falantes, configuração do alto-falante padrão e reprodução por um toque no Home theater.
 Os equipamento com a função "HDAVI Control 2" possibilita as seguintes operações:

Controle VIERA Link apenas com o controle remoto do televisor (para "HDAVI Control 2" ou "HDAVI Control 3"), Função automática de lipsync (para "HDAVI Control 3").

"HDAVI Control" VIERA Link, baseado nas funções de controle oferecidas por HDMI, que é um padrão na indústria conhecido como HDMI CEC (Consumer Electronics Control), é uma função exclusiva que nós desenvolvemos e adicionamos.

Assim, não é possível garantir o seu funcionamento com equipamentos de outros fabricantes que são compatíveis com HDMI CEC.

Consulte os manuais correspondentes dos equipamentos compatíveis com a função VIERA Link de outros fabricantes.

Ao adicionar um novo equipamento, reconectar um equipamento ou alterar os ajustes de configuração, primeiramente ligue o equipamento e em seguida o televisor. Selecione o modo HDMI 1, HDMI 2 ou HDMI 3 (pág. 18) e verifi que se a imagem aparece corretamente.

• Esta função requer um cabo compatível com HDMI (completamente ligado). (pág. 33)

 Para mais informações sobre conexões de equipamento externo, consulte o manual de instruções do próprio equipamento.

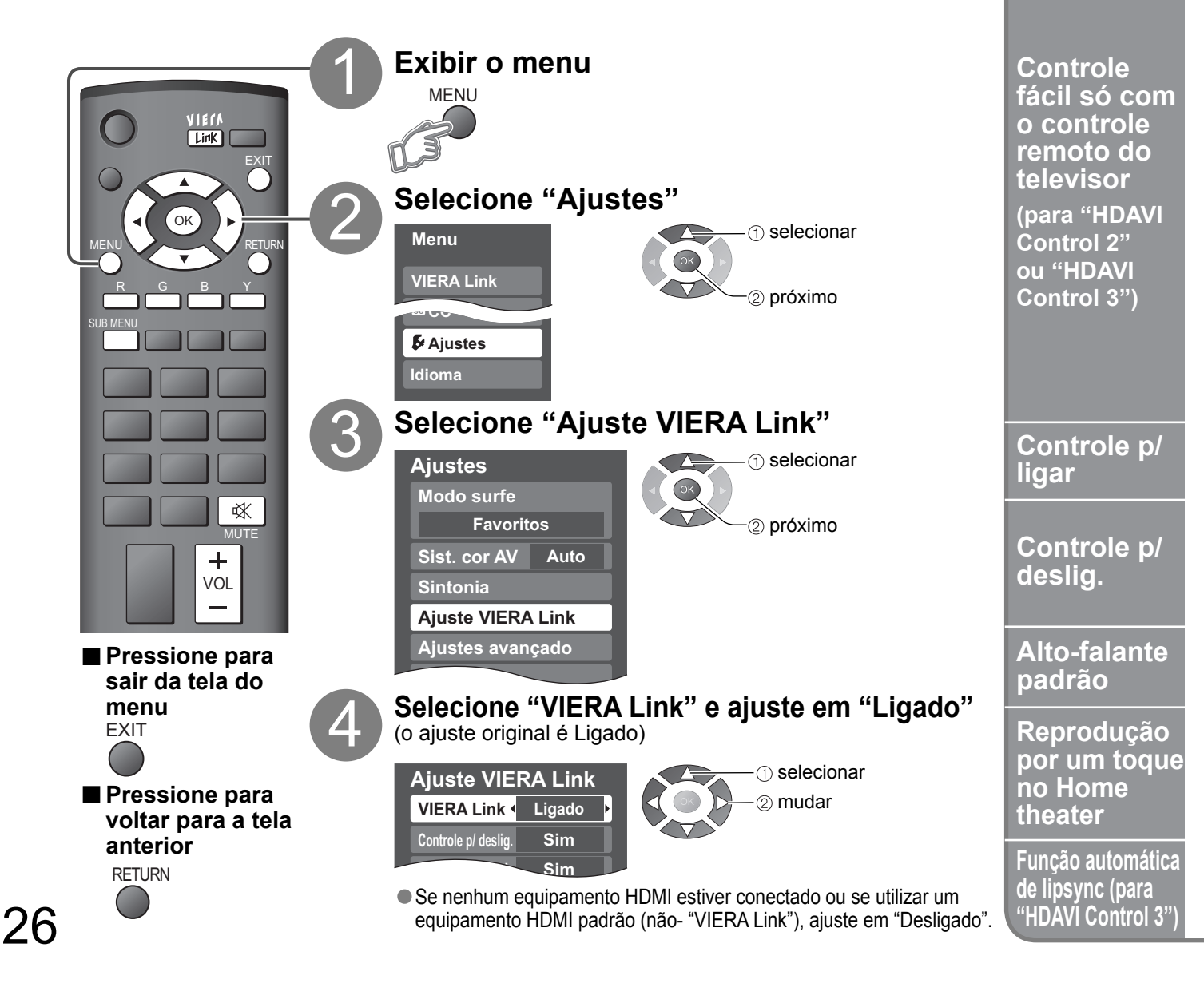

Ao iniciar a reprodução pelo gravador de DVD DIGA, Player theater ou RAM theater, a entrada do televisor muda automaticamente para a entrada de acordo com o equipamento de reprodução.

- Para RAM theater, os alto-falantes mudam automaticamente para o sistema de Home theater.
  - Se usar o gravador DIGA, a entrada do televisor muda automaticamente para DIGA e o menu DIGA é exibido.

É possível selecionar os alto-falantes do Home theater ou do televisor para a saída de áudio. Controle os alto-falantes de Home theater com o remoto do televisor. Esta função só estará disponível guando um Player theater ou amplificador Papasonic estiver conectado

| Esta função so estara disponíver quando uni riayer trieate              | er ou amplification r'anasonic estiver conectato.                                                                                                    |
|-------------------------------------------------------------------------|----------------------------------------------------------------------------------------------------|
|                                                                         | ■ Home theater: Ajustes para o equipamento                                                                                                    |
| ②selecionar "Saída alto-falantes"<br>③selecionar "Home theater" ou "TV" | Volume alto / baixo → + vol<br>—                                                                                                    |
| VIETA Link<br>Controle VIERA Link<br>Player<br>Saída alto-falantes      | <ul> <li>Silenciamento  MUTE <ul> <li>O som do televisor é silenciado.</li> <li>Quando o equipamento é desligado, os altofalantes do televisor são ativados.</li> <li>Selecionar "Home theater" liga o equipamento automaticamente se estiver no modo de espera.</li> </ul></li></ul> |
|                                                                         | <b>TV:</b> Os alto-falantes do televisor estão ligados.                                                                                                    |

No menu VIERA Link, pode-se selecionar um equipamento conectado com HDMI e acessá-lo rapidamente. Continue usando o controle remoto do televisor para operar o equipamento, apontando-o para o televisor.

televisor

RETURN

SUB MENU

r G b Y

Botões disponíveis no controle remoto do

Mover o cursor/selecionar

Voltar ao menu anterior

botões é exibida na tela

Exibir o menu de funções no

Disponível quando a finalidade dos

Ajustar/acessar

equipamento

## 

- <sup>2</sup>Select "Controle VIERA Link".
- <sup>3</sup>Selecione o equipamento que deseja acessar.

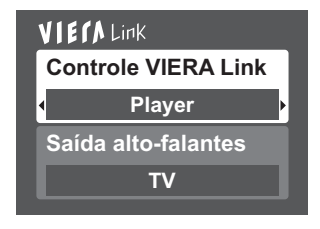

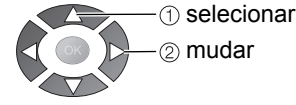

Apenas os itens disponíveis podem ser selecionados.

<sup>(4)</sup>Opere o equipamento com o controle remoto do televisor, apontando para o televisor.

 Para operar o equipamento, leia o manual do equipamento.

Ao selecionar "Sim" (pág. 25), o televisor é ligado automaticamente e passa para a entrada HDMI apropriada sempre que um equipamento compatível com VIERA Link é ligado inicialmente e o modo de reprodução é selecionado.

Ao selecionar "Sim" (pág. 25) e o televisor for desligado, todos os equipamentos compatíveis com VIERA Link conectados são automaticamente desligados.

DIGA (Gravador de DVD Panasonic) não se desligará se estiver no modo de gravação.

Atenção: O televisor permanece ligado mesmo que o equipamento compatível com VIERA Link seja desligado.

"TV" é o ajuste original. Para ajustar o sistema de Home theater como os alto-falantes originais, mude o ajuste original dos alto-falantes de "TV" para "Theater". O som sairá através do Home Theater sempre que o televisor for ligado.

Ao pressionar o botão "ONE TOUCH PLAY" do controle remoto do sistema de Home Theater Panasonic, a seguinte seqüência de operações será realizada automaticamente.

① O Home Theater é ligado e a reprodução é iniciada.

② O televisor é ligado e aparece a tela de reprodução.

③ O áudio do televisor é silenciado e passa para o sistema de Home theater.

Minimiza o atraso de lip-sync (sincronização labial) entre a imagem e o som ao ligar a um sistema de Home theater ou amplificador Panasonic.

VIERA Link "HDAVI Control<sup>TM"</sup>

# Bloqueio

É possível bloquear canais ou programas específicos para evitar que as crianças assistam material inapropriado.

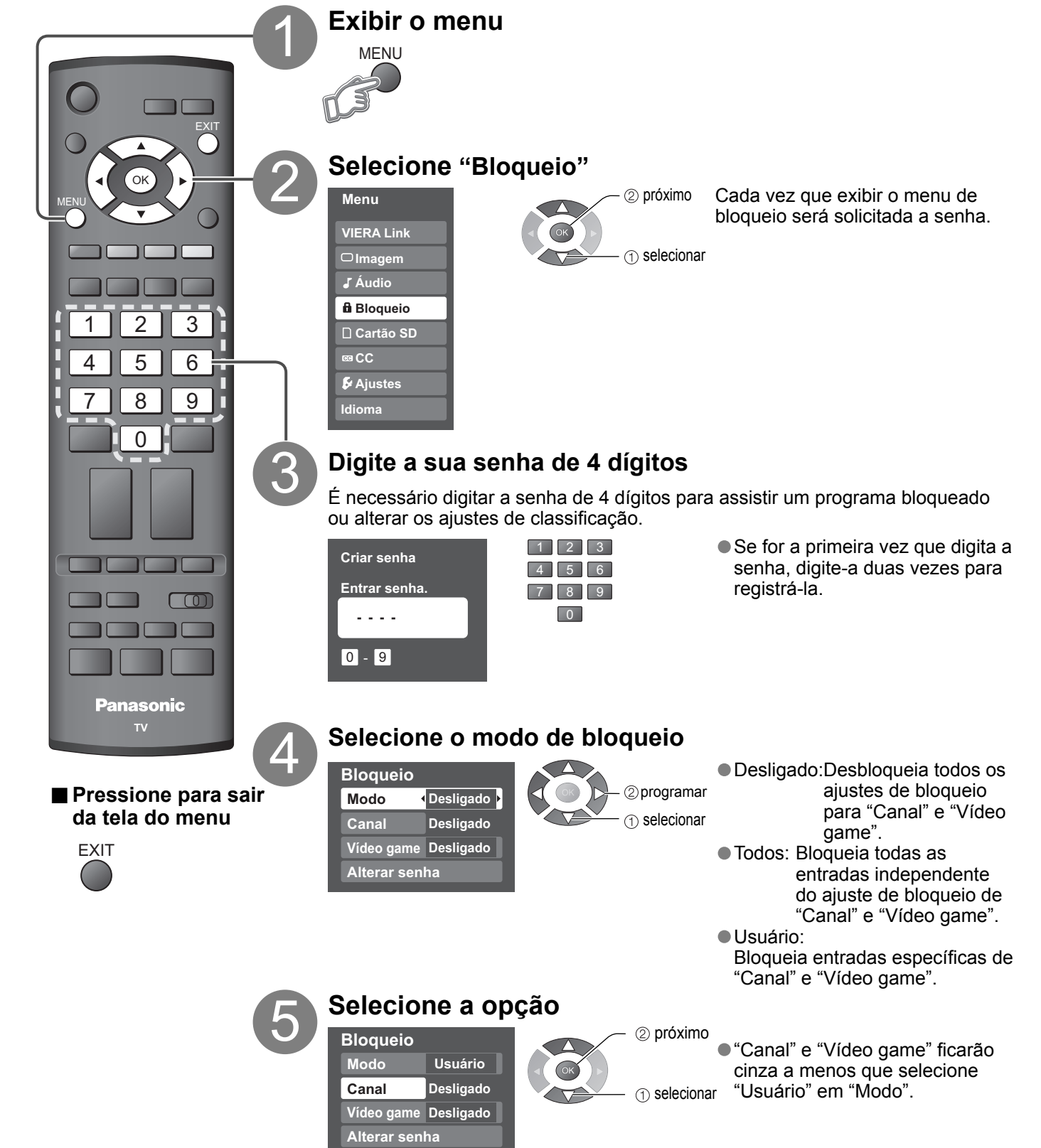

#### Para selecionar o canal

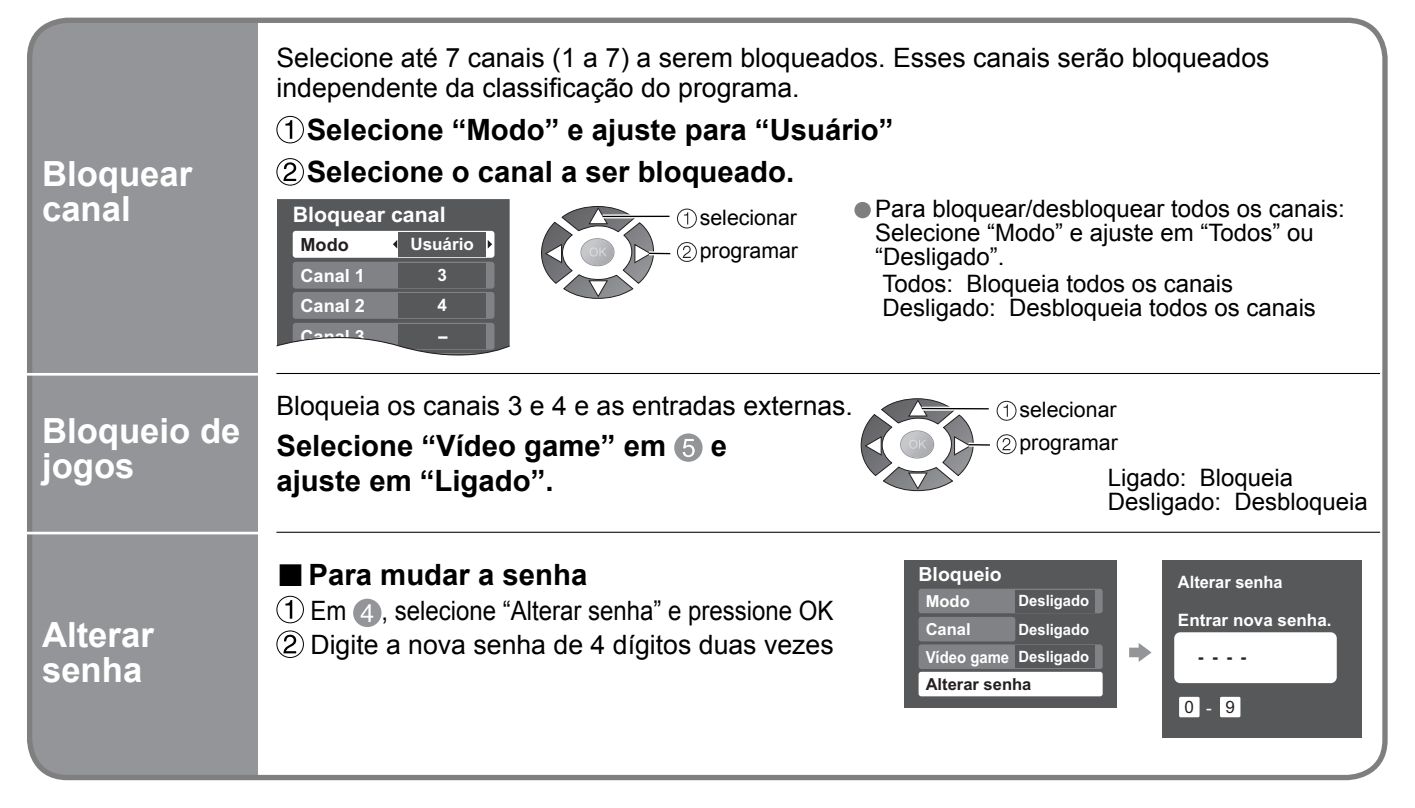

#### (Atenção )

 Anote a sua senha na eventualidade de esquecê-la. Se esquecer a sua senha, consulte o seu representante local.

#### Nota

 Quando selecionar um canal bloqueado, aparecerá uma mensagem indicando que será permitido visualizar o canal se digitar a sua senha. Bloqueio

# Editar e programar canais

As configurações atuais do canal podem ser alteradas de acordo com as suas necessidades e as condições de recepção.

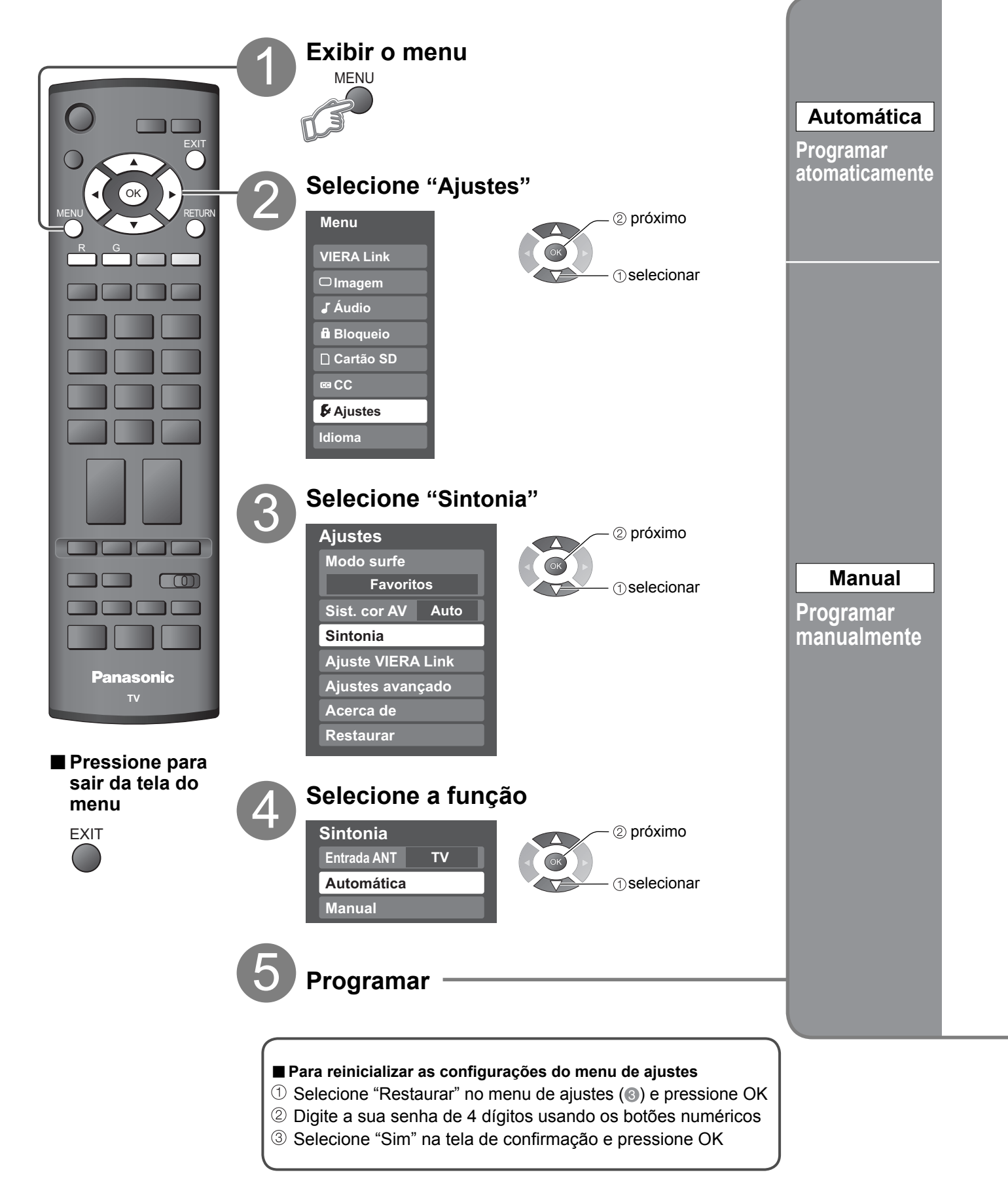

Procura automaticamente e adiciona canais ativos à memória. ①Selecione "Entrada ANT" →Selecionar "Cabo" ③Iniciar a exploração de canais ou "TV" (pág. 12) Sintonia automática 2 Selecione "Automática" Fm an ento 3% 2 iniciar Sintonia e RETURN para sa Entrada ANT ОК тν (1) selecionar Automática Após concluir o ajuste, selecione "Adicionar" Manual (veja abaixo (5)). Todos os canais salvos anteriormente são apagados. Use este processo ao mudar o ajuste de ③Editar recebimento de canais ou a visualização do canal. Sistema de cor Além disso, use-o para adicionar ou pular canais Dselecionar da lista manualmente. RETURN Editar e programar canais **(1)Selecione "Editar"** 2) próximo PAL-N () selecionar Sistema de cor Selecione o sistema de cor 2 próximo Favoritos selecionar Configurar favoritos 1/3 RETURN 2 Selecione o item a ser editado 1 26-1 1)sselecione o item ②próximo a editar (Sistema de cor/Favoritos/ Configurar favoritos Selecione o número Adicionar) ②próximo Adicionar RETURN Favoritos Pressione OK para selecionar "Sim (adicionar)" ou "Não (pular)" Sistema de cor: Sistema de cor Adicionar Muda o sistema de cor ④Mova o cursor para o número do canal Favoritos: (1) selecionar Registra o canal na lista de favoritos <u>Avançadas</u> 2 Pressione OK Adicionar: para sintonizar o Prosseguir para a próxima Adiciona ou pula canais 5 Selecione "Adicionar" canal. página 1) selecionar Voltar para a página anterior ⊂ "Adicionar' ②ok UTC Para cancelar a edição 2**0k** As alterações serão perdidas. Continuar? (volta para "Sintonia") 1) selecionar Sim Não ②próximo ①selecionar "Sim"

• Se "Bloqueio" (pág. 28) estiver ativado e selecionar "Sintonia", aparecerá "Entrar senha.".

# **Equipamentos externos**

Os equipamentos externos e cabos ilustrados neste manual não são fornecidos com o televisor. Esses diagramas ilustram recomendações sobre como ligar o televisor aos vários aparelhos. Para outras conexões, consulte as instruções de cada equipamento, o quadro abaixo e as especificações (pág. 39).

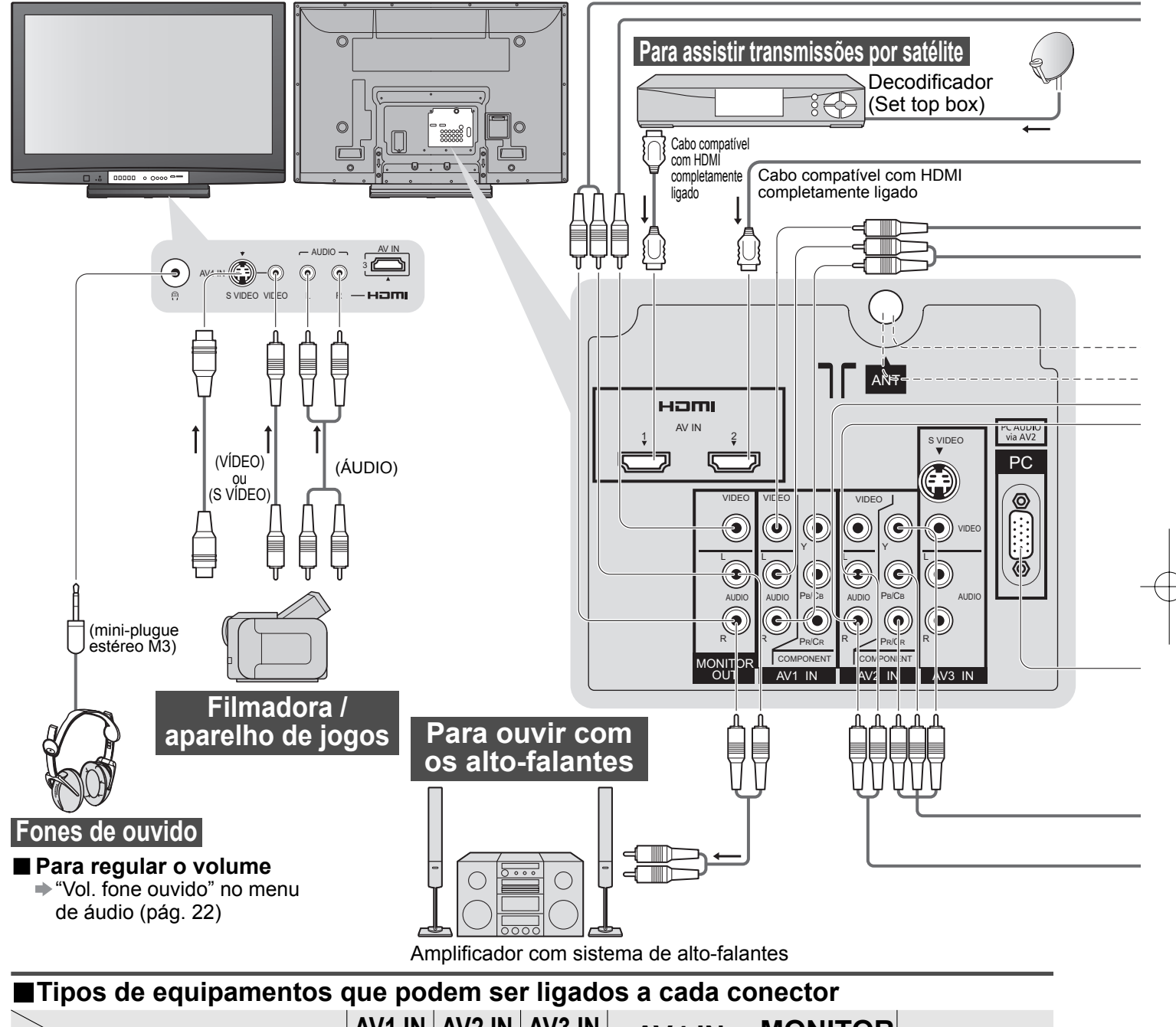

| Conector                                                                          | AV1 IN<br>VICC<br>• • •<br>· •<br>· •<br>· •<br>· •<br>· •<br>· •<br>· | AV2 IN | AV3 IN<br>s viceo<br>(i) viceo<br>t<br>(i) | AV4 IN<br>(Frente da TV) | MONITOR<br>OUT | B-         |   | <b>)</b>   |
|-----------------------------------------------------------------------------------|------------------------------------------------------------------------|--------|--------------------------------------------|--------------------------|----------------|------------|---|------------|
| (equipamento)                                                                     |                                                                        |        | ALDIO                                      |                          |                | 1          | 2 | 3          |
| Para gravar / reproduzir videocassetes / DVDs<br>(Videocassete / gravador de DVD) | 0                                                                      | 0      | 0                                          | 0                        | $\bigcirc$     |            |   |            |
| Para assistir DVDs (DVD Player)                                                   | 0                                                                      | 0      | 0                                          | 0                        |                | $\bigcirc$ | 0 | $\bigcirc$ |
| Para assistir as imagens da filmadora (Câmera de vídeo)                           | 0                                                                      | 0      | 0                                          | 0                        |                | $\bigcirc$ | 0 | 0          |
| Para assistir transmissões por satélite (Set top box)                             | 0                                                                      | 0      | 0                                          | 0                        |                | $\bigcirc$ | 0 | 0          |
| Para jogar games (Vídeo Game)                                                     | 0                                                                      | 0      | 0                                          | 0                        |                |            |   |            |
| Para usar o amplificador com o sistema de alto-falantes                           |                                                                        |        |                                            |                          | 0              |            |   |            |
| VIERA Link                                                                        |                                                                        |        |                                            |                          |                | 0          | Ó | 0          |

32 VIERA Linx O: Ligação recomendável

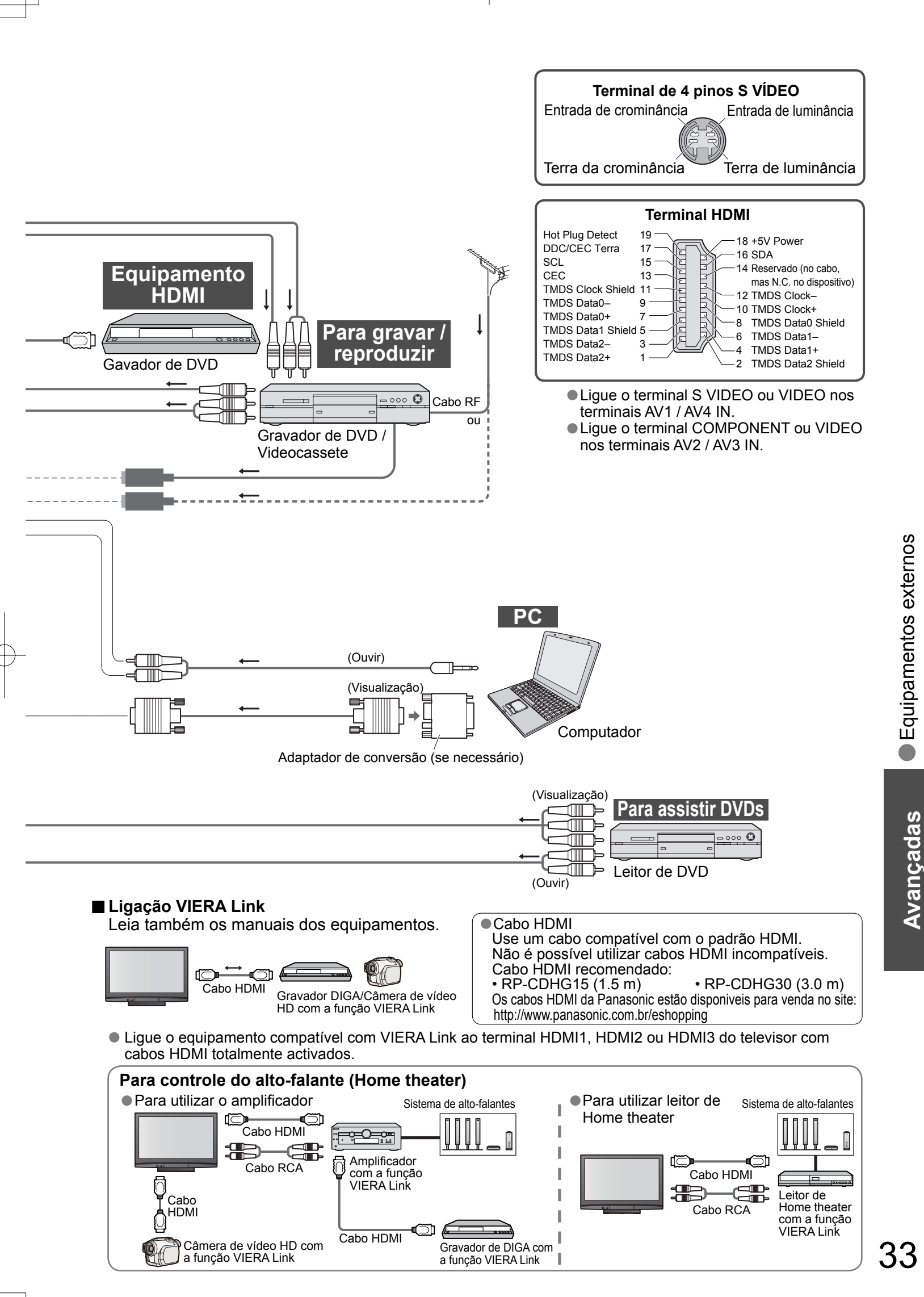

# Informações técnicas

## Alocação de canal

| Sel. Sistema    | TV        | CATV         |
|-----------------|-----------|--------------|
| Vizualiz. canal | Canal de  | recepção     |
| 0               | -         | -            |
| 2               | 2         | 2            |
| 3               | $\langle$ | ζ            |
| 5               |           |              |
| 6               |           | <pre>{</pre> |
|                 | }         |              |
| 11              |           |              |
| 12              | 13        | {            |
| 14              | 14        | {            |
| 16              | ξ         | }            |
|                 |           |              |
| 20              | A 1       |              |
| 21              | }         | }            |
| 22              | A 1       |              |
| 24              | A 1       | {            |
| 28              | ξ         |              |
|                 |           | <pre>{</pre> |
| 57              | A 1       | }            |
| 59              | A 1       |              |
| 62              | 62        | 62           |
| 63              | 63        | 63<br>2      |
| 69              |           |              |
| 70              | -         |              |
| 73              | _         |              |
| 74              |           |              |
| 76              | _         | {            |
| 78              |           | {            |
| 79              | _         |              |
| 80              |           | {            |
|                 | _         | {            |
| 89              |           | }            |
| 90              | _         | }            |
| 92              | -         |              |
| 94              |           |              |
| 95              | -         | {            |
| 97              | _         |              |
| 98              |           |              |
| 100             | _         | 100          |
|                 |           | }            |
|                 | _         | }            |
| 117<br>  118    |           | {            |
|                 | _         | {            |
| <b>120</b>      |           | }            |
| 125             | _         | 125          |

34

#### Proporção de formato

Permite-lhe escolher o aspecto de acordo com o formato do sinal recebido e com sua preferência (pág. 15) (ex.: no caso de imagem em formato 4:3).

FULL

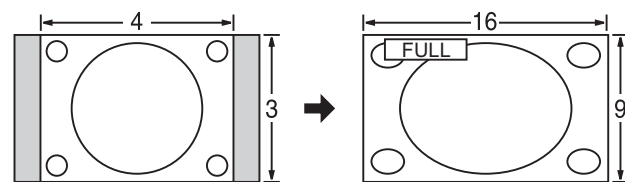

Aumenta a imagem 4:3 horizontalmente até as bordas laterais Estica a imagem 4:3 até os quatro cantos da tela. da tela. (Recomendável para imagens anamórficas)

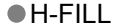

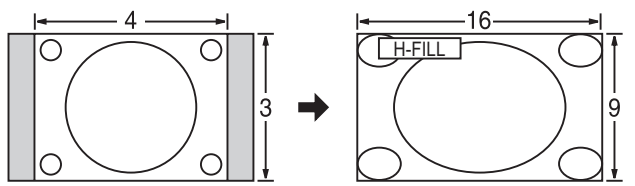

Aumenta a imagem 4:3 horizontalmente até as bordas laterais da tela. As bordas laterais da imagem são cortadas.

#### ZOOM

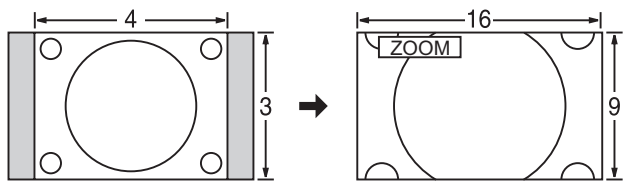

Aumenta a imagem 4:3 para a tela inteira. (Recomendável para Letter Box)

 JUST <u>1 JUS</u> TO З

(Recomendável para transmissão normal de TV)

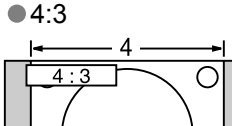

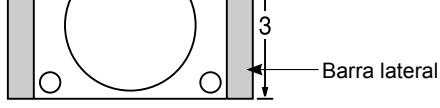

Standard

(Note que pode ocorrer imagem residual da barra lateral se a mesma for exibida por muito tempo)

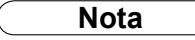

•480i (4:3), 480i (16:9), 480p (4:3), 480p (16:9): FULL, JUST, 4:3 ou ZOOM

• 1080i / 720p : FULL, H-FILL, JUST ou 4:3

Ajuste de zoom

- A posição e o tamanho vertical da imagem podem ser ajustados em "ZOOM".
- Selecione "Ajuste de zoom" no menu "Imagem". (págs. 20-21)
   Posição V: Ajuste da posição vertical
- ③ Tamanho: Ajuste do tamanho vertical

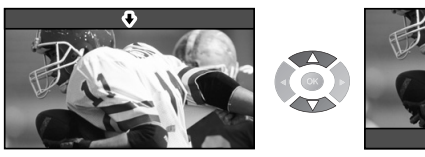

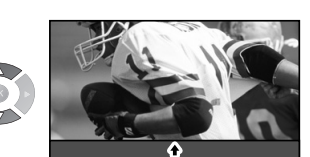

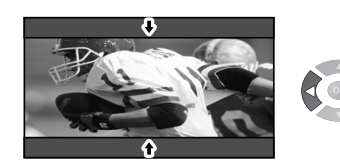

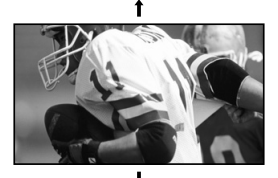

Informações técnicas

# Informações técnicas (Cont.)

#### VIERA Link "HDAVI Control™"

As conexões HDMI a alguns equipamentos Panasonic permitem a interface automaticamente. (pág. 26)

- Esta função podem não funcionar normalmente dependendo da condição do equipamento.
- A imagem ou o som podem não aparecer durante os primeiros segundos no início da reprodução.
- A imagem ou o som podem não aparecer durante os primeiros segundos quando o modo de entrada é mudado.
- A função de volume será exibida quando ajustando o volume do equipamento.
- A reprodução fácil também está disponível usando-se o controle remoto do Player theater. Leia os manuais dos equipamentos.
- Se conectar o mesmo tipo de equipamento ao mesmo tempo (por exemplo: um DIGA ao HDMI1 e outro DIGA ao HDMI2), o VIERA Link fica disponível para o terminal com o menor número.
- "HDAVI Control 3" é o mais novo padrão (em dezembro de 2007) para equipamentos compatíveis com HDAVI Control da Panasonic.
   Este padrão é compatível com os equipamentos HDAVI comuns da Panasonic.

## Ligação HDMI

HDMI (interface multimídia de alta definição) permite apreciar imagens digitais em alta definição e som de alta qualidade conectando-se o televisor ao equipamento.

Um aparelho compatível com HDMI (\*1) equipado com um terminal de saída HDMI ou DVI, tal como um set top box ou um DVD Player, pode ser ligado ao terminal HDMI usando-se um cabo compatível com HDMI (completo). Para detalhes sobre as conexões, consulte "Equipamentos externos" (pág. 32).

#### (Observações)

- HDMI é a primeira interface para áudio-vídeo digital completa do mundo para consumidores que tem um padrão de não-compressão.
- Se o equipamento externo tiver apenas uma saída DVI, ligue ao terminal HDMI1/3 através de um DVI para o cabo adaptador HDMI (\*2).
- Se usar o cabo DVI para o cabo adaptador HDMI, ligue o cabo de áudio ao terminal de entrada de áudio (HDMI1: use os terminais AV2 IN AUDIO / HDMI3: use os terminais AV4 IN AUDIO).
- As configurações do áudio podem ser feitas na tela do menu "Entrada HDMI1/3". (pág. 22)
- Freqüências de amostragem de sinais de áudio aplicáveis (2ch L.PCM): 48 kHz, 44,1 kHz, 32 kHz
- O terminal HDMI2 é somente para sinais digitais.
- Não é previsto o uso com um computador.
- Se o equipamento conectado tiver uma função de ajuste do formato, ajuste a proporção de formato para "16:9".
- Esses conectores HDMI são do tipo "A".
- Esses conectores HDMI são compatíveis com proteção de copyright HDCP (Proteção de conteúdo digital de banda larga).
- Um equipamento sem um terminal de saída digital pode ser conectado ao terminal de entrada do "Componente", "S VIDEO" ou "Vídeo" para receber sinais analógicos.
- O terminal de entrada HDMI pode ser usado somente com os seguintes sinais de imagem:
- 480i, 480p, 576i, 576p, 720p, 1080i e 1080p. Combine com a configuração de saída do equipamento digital. Para detalhes sobre os sinais HDMI aplicáveis, consulte a pág. 37.

(\*1): O logotipo HDMI é indicado no equipamento compatível com HDMI.
 (\*2): Solicite informações no seu revendedor local de equipamentos digitais.

#### **Barras laterais**

Não exiba uma imagem em formato 4:3 por um longo período de tempo, pois isso pode resultar em "imagem residual" em um ou nos dois lados do campo de visualização.

| , | -Barras laterais - | • |   | √lma |
|---|--------------------|---|---|------|
|   | Tela em            |   | Ъ |      |

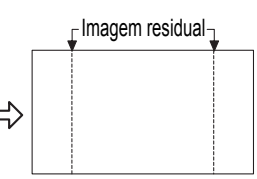

Para reduzir o risco de "imagem residual", mude o brilho das barras laterais.
As barras laterais podem cintilar (alternando em preto e branco)

dependendo da imagem. Usar o modo Cinema reduz essa cintilação (veja baixo).

#### **Picture mode**

- Dinâmico:
- Normal:
- Cinema:
   Usuário (Foto):

Proporciona nitidez e contraste de imagem acentuados para visualização em uma sala bem iluminada. Recomendável para condições normais de visualização com iluminação ambiente reduzida. Para assistir filmes numa sala escura. Proporciona uma imagem suave, como de filme. Personaliza cada item de acordo com sua preferência. A foto é exibida em JPEG.

#### Ligação do computador

Pode-se conectar um computador a este televisor para visualizar a tela do PC e ouvir o som através do televisor. ● Sinais do computador que podem entrar: Freqüência de varredura horizontal de 31 a 69 kHz; freqüência de

varredura vertical de 59 a 86 Hz (linhas de mais de 1.024 sinais podem resultar em exibição incorreta da imagem).
 Não é necessário um adaptador de computador para o conector de 15 pinos sub-D em conformidade com DOS/V.

#### (Observações)

Não é possível conectar certos modelos de PC a este televisor.

- Quando usando um PC, ajuste a qualidade de cor do monitor para a posição mais alta.
- Para detalhes sobre os sinais de PC aplicáveis, consulte abaixo.
- Resolução máxima de visualização

| Modelo n.º<br>Formato | TH-42PV80LB        | TH-50PV80LB        |  |  |
|-----------------------|--------------------|--------------------|--|--|
| 4:3                   | 768 × 768 pixels   | 1.024 × 768 pixels |  |  |
| FULL                  | 1.024 × 768 pixels | 1.366 × 768 pixels |  |  |

Sinal do conector de 15 pinos sub-D

|          | № pino | Nome do sinal      | N⁰ pino    | Nome do sinal      | Nº pino | Nome do sinal      |
|----------|--------|--------------------|------------|--------------------|---------|--------------------|
| $10^{0}$ | 1      | R                  | 6          | GND (terra)        |         | NC (não conectado) |
|          | 2      | G                  | $\bigcirc$ | GND (terra)        | (12)    | NC (não conectado) |
| 3 3 3    | 3      | В                  | 8          | GND (terra)        | 13      | HD/SYNC            |
| 4 10 4   | 4      | NC (não conectado) | 9          | NC (não conectado) | 14      | VD                 |
| (5 5)    | 5      | GND (terra)        | 10         | GND (terra)        | 15      | NC (não conectado) |

#### Sinais de entrada que podem ser visualizados

#### Componente (Y, PB/CB, PR/CR), HDMI

\* Asterisco: Sinal de entrada aplicável

| Nome do sinal              | Componente | HDMI |
|----------------------------|------------|------|
| 525 (480) / 60i            | *          | *    |
| 525 (480) / 60p            | *          | *    |
| 625 (576) / 50i            | *          | *    |
| 625 (576) / 50p            | *          | *    |
| 750 (720) / 60p            | *          | *    |
| 750 (720) / 50p            | *          | *    |
| 1.125 (1.080) / 60i        | *          | *    |
| 1.125 (1.080) / 50i        | *          | *    |
| <u>1.125 (1.080) / 60p</u> |            | *    |
| 1.125 (1.080) / 50p        |            | *    |
| 1.125 (1.080) / 24p        |            | *    |

#### PC (Sub-D 15 pinos)

| Nome do sinal              | Freqüência horizontal (kHz) | Freqüência vertical (Hz) |
|----------------------------|-----------------------------|--------------------------|
| 640 × 400 @70 Hz           | 31,47                       | 70,07                    |
| 640 × 480 @60 Hz           | 31,47                       | 59,94                    |
| 640 × 480 @75 Hz           | 37,50                       | 75,00                    |
| 800 × 600 @60 Hz           | 37,88                       | 60,32                    |
| 800 × 600 @75 Hz           | 46,88                       | 75,00                    |
| 800 × 600 @85 Hz           | 53,67                       | 85,06                    |
| 852 × 480 @60 Hz           | 31,44                       | 59,89                    |
| 1.024 × 768 @60 Hz         | 48,36                       | 60,00                    |
| 1.024 × 768 @70 Hz         | 56,48                       | 70,07                    |
| 1.024 × 768 @75 Hz         | 60,02                       | 75,03                    |
| 1.024 × 768 @85 Hz         | 68,68                       | 85,00                    |
| 1.280 × 1.024 @60 Hz       | 63,98                       | 60,02                    |
| 1.366 × 768 @60 Hz         | 48,39                       | 60,04                    |
| Macintosh13" (640 × 480)   | 35,00                       | 66,67                    |
| Macintosh16" (832 × 624)   | 49,73                       | 74,55                    |
| Macintosh21" (1.152 × 870) | 68,68                       | 75,06                    |

#### (Observações)

Os sinais diferentes dos acima relacionados podem não ser exibidos devidamente.
 Os sinais acima são reformatados para melhor visualização na tela.

• O sinal de entrada para o PC é basicamente compatível com a temporização padrão VESA.

 O sinal do PC é ampliado ou reduzido para visualização, de forma que pode não ser possível mostrar detalhes mínimos com clareza suficiente.

37

Perguntas e respostas, etc.

# Informações técnicas (Cont.)

#### <u>Formato de dados para ver o cartão SD</u> Photo: imagens fixas gravadas com câmera digital compatível com arquivos JPEG de padrões DCF\* e EXIF\*\* Formato de dados: Baseline JPEG (sub-amostragem: 4:4:4, 4:2:2 ou 4:2:0) Número máx. de arquivos: 9.999 Resolução da imagem: 160 x 120 a 10.000.000 \* DCF (Regra de design para sistema de arquivo de câmera): um padrão da Japan Electronics and Information Technology Industries Association \*\* EXIF (Formato de arquivo para imagens intercambiáveis) Atenção • Uma imagem JPEG modificada no computador poderá não ser exibida. Arguivos parcialmente danificados podem aparecer com resolução reduzida. Nota Estrutura da pasta vista no PC Criada automaticamente - 100\_PANA-Número de pasta de 3 dígitos + 5 dígitos de caracteres arbitrários 4 dígitos de caracteres arbitrários + número de arquivo de 4 dígitos -P1000001.JPG -P1000001.JPG -P1000002.JPG -P1000003.JPG Caracteres que podem ser usados: "a a z", "A a Z", "0 a 9," e "\_" de 1 bit -P1000004.JPG Os nomes da pasta e do arguivo podem ser diferentes dependendo da câmera digital usada.

- Para informações atualizadas sobre os cartões de memória SD apropriados, visite o website abaixo.
   http://papagania.go.in/paya/glabal/go.(Esta cite acté diapanía/glabal/go.)
  - http://panasonic.co.jp/pavc/global/cs (Este site está disponível apenas em inglês)

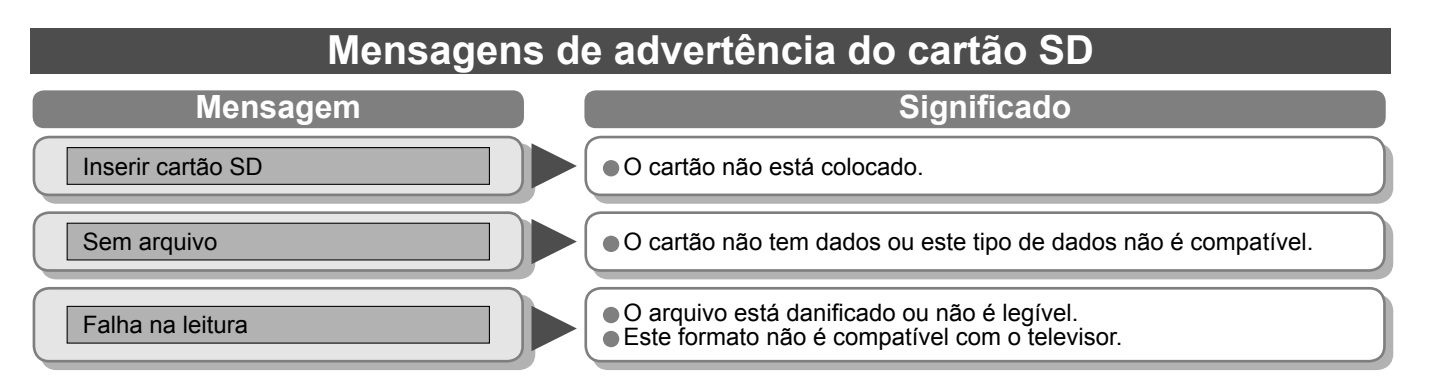

#### Cuidados ao manusear o cartão SD:

- Não retire o cartão enquanto o aparelho estiver acessando os dados (isso pode danificar o catão ou o aparelho).
- Não toque nos terminais atrás do cartão.
- Não submeta o cartão a alta pressão ou impactos.
- Coloque o cartão na direção correta (caso contrário, o cartão poderá ser danificado).
- Interferência elétrica, eletricidade estática ou funcionamento incorreto podem danificar os dados ou o cartão.
- Faça freqüentemente uma cópia de segurança dos dados gravados na eventualidade de ocorrer danos ou deterioração dos dados ou problemas de funcionamento do aparelho.
   A Panasonic não é responsável pela deterioração ou danos de dados gravados.

## Licença

#### Créditos das marcas comerciais

- VGA é uma marca comercial da International Business Machines Corporation.
- Macintosh é uma marca comercial registrada da Apple Computer, EUA.
- S-VGA é uma marca comercial registrada da Video Electronics Standard Association.
- Mesmo que não se tenha feito nenhuma nota especial sobre uma empresa ou marca comercial do produto, essas marcas comerciais foram completamente respeitadas.
- O logotipo SDHC é uma marca registrada.
- HDMI, o logotipo HDMI e High-Definition Multimedia Interface são marcas comerciais ou marcas registradas da HDMI Licensing LLC.
- HDAVI Control<sup>™</sup> é uma marca registrada da Matsushita Electric Industrial Co., Ltd.

# Especificações

|                                                                                                    |                                                                                                    |                          | TH-42PV80LB                                                                    |                                                      | TH-50PV80LB                                                                                    |  |  |
|----------------------------------------------------------------------------------------------------|----------------------------------------------------------------------------------------------------|--------------------------|--------------------------------------------------------------------------------|------------------------------------------------------|------------------------------------------------------------------------------------------------|--|--|
| Font                                                                                                    | e de alim                                                                                                    | entação                  | 110 - 220 V ~ 50 / 60 Hz                                                       |                                                      |                                                                                                |  |  |
| umo de<br>ntação                                                                                                    | Uso méo                                                                                                    | lio                      | 340 W                                                                          |                                                      | 519 W                                                                                          |  |  |
| Consualime                                                                                                    | Fonte de alimentação9000Uso médioCondição em esperaProporção de formato9000Tamanho visível da tela<br>(n° de pixels)Alto-falanteSaída de áudioFones de ouvidoSinais do computadorCanais de recepção / bandaCanais de recepção / bandaCanais de recepção ( bandaCanais de recepção / bandaÁUDIO Esq. – Dir.VÍDEOÁUDIO Esq. – Dir.VÍDEOÁUDIO Esq. – Dir.VÍDEOÁUDIO Esq. – Dir.VÍDEOComum) |                          | 0,7 W                                                                          |                                                      | 0,5 W                                                                                          |  |  |
| Proporção de formatoProporção de formatoTamanho visível da tela<br>(nº de pixels)Alto-falanteSaída de áudioFones de ouvidoSinais do computador                                                                                                    |                                                                                                    | ão de formato            | 16:9                                                                           |                                                      |                                                                                                |  |  |
| l de<br>na                                                                                                    | Fonte de alimentação9000000000000000000000000000000000000                                                                                                    |                          | 106 cm (diagonal)                                                              |                                                      | 127 cm (diagonal)                                                                              |  |  |
| inel                                                                                                    | Tamanh                                                                                                    | o visível da tela        | 922 mm (L) × 518 mm (A)                                                        |                                                      | 1.106 mm (L) × 622 mm (A)                                                                      |  |  |
| Pa                                                                                                    | (nº de pi                                                                                                    | xels)                    | 786.432 (1.024 (L) × 768 (A))<br>[3.072 × 768 pontos]                          |                                                      | 1.049.088 (1.366 (L) × 768 (A))<br>[4.098 × 768 pontos]                                        |  |  |
|                                                                                                    | Alto-fala                                                                                                    | nte                      | 2 unidades de 160 mm × 42 mm                                                   | , 8 Ω                                                |                                                                                                |  |  |
| bom                                                                                                    | Saída de áudio                                                                                                    |                          | 20 W (10 W + 10 W ), 10% THD                                                   |                                                      |                                                                                                |  |  |
| ο Fones de ouvido                                                                                                    |                                                                                                    | e ouvido                 | 1 mini-tomada estéreo M3 (3,5 m                                                | וm)                                                  |                                                                                                |  |  |
| Sinais do computador       VGA, SVGA, XGA<br>SXGA (comprimido)<br>Freqüência de varredura horizontal 31 - 69 kHz<br>Freqüência de varredura vertical 59 - 86 Hz         Nome do sistema de<br>recepção / banda       1. PAL-M<br>2. PAL-N<br>3. NTSC    Recepção de transmissões e reprodução do videocassete ou DVD                                                                                                    |                                                                                                    | Z                        |                                                                                |                                                      |                                                                                                |  |  |
| Nome do sistema de<br>recepção / banda                                                                                                    |                                                                                                    | ema de<br>nda            | 1. PAL-M<br>2. PAL-N<br>3. NTSC                                                | ismissões e re                                       | eprodução do videocassete ou DVD                                                               |  |  |
| <b>Canais de recepção</b><br>(TV comum)                                                                                                    |                                                                                                    | epção                    | VHF BANDL2-13 (NTSC M USA)1                                                    | J <b>HF BAND</b><br>4-69 (NTSC M                     | USA) CATV<br>1-125 (USA CATV)                                                                  |  |  |
| Antena - traseira VHF / UHF                                                                                                    |                                                                                                    |                          |                                                                                |                                                      |                                                                                                |  |  |
| Condições de operaçãoTemperatura<br>Umidade: 0 °C - 40 °C<br>: 20 % - 80 % RH (sem condensação)                                                                                                    |                                                                                                    | sação)                   |                                                                                |                                                      |                                                                                                |  |  |
|                                                                                                    |                                                                                                    | ÁUDIO Esq. – Dir.        | 2 pinos tipo RCA                                                               | 0,5 V[rms]                                           |                                                                                                |  |  |
|                                                                                                    | Entrada                                                                                                    | VÍDEO                    | 1 pino tipo RCA                                                                | 1,0 V[p-p] (7                                        | 75 Ω)                                                                                          |  |  |
|                                                                                                    | AV1                                                                                                    | Componente               | Y<br>Pb/Cb, Pr/Cr                                                              | 1,0 V[p-p] (incluindo sincronização)<br>±0,35 V[p-p] |                                                                                                |  |  |
|                                                                                                    |                                                                                                    | ÁUDIO Esq. – Dir.        | 2 pinos tipo RCA                                                               | 0,5 V[rms]                                           |                                                                                                |  |  |
|                                                                                                    | Entrada                                                                                                    | VÍDEO                    | 1 pino tipo RCA                                                                | 1,0 V[p-p] (7                                        | 75 Ω)                                                                                          |  |  |
| íões                                                                                                    | AVZ                                                                                                    | Componente               | Y<br>Pb/Cb, Pr/Cr                                                              | 1,0 V[p-p] (ir<br>±0,35 V[p-p]                       | ncluindo sincronização)                                                                        |  |  |
| nex                                                                                                    | <b>F</b> uture de                                                                                                    | ÁUDIO Esq. – Dir.        | 2 pinos tipo RCA                                                               | 0,5 V[rms]                                           |                                                                                                |  |  |
| S                                                                                                    | AV3                                                                                                    | VÍDEO                    | 1 pino tipo RCA                                                                | 1,0 V[p-p] (7                                        | 75 Ω)                                                                                          |  |  |
| de de                                                                                                    |                                                                                                    | S VÍDEO                  | Mini DIN de 4 pinos                                                            | Y:1,0 V[p-p]                                         | (75 Ω) C:0,286 V[p-p] (75 Ω)                                                                   |  |  |
| nais                                                                                                    | Future 1                                                                                                    | ÁUDIO Esq. – Dir.        | 2 pinos tipo RCA                                                               | 0,5 V[rms]                                           |                                                                                                |  |  |
| ,<br>mi                                                                                                    | Entrada<br>AV4                                                                                                    | VÍDEO                    | 1 pino tipo RCA                                                                | 1,0 V[p-p] (7                                        | 75 Ω)                                                                                          |  |  |
| KV2         Componente         Y<br>PB/CB, PR/CR         1,0 V[p-p] (incluindo sincronização)<br>±0,35 V[p-p]           Image: Part of the section of the section of the sectio | (75 Ω) C:0,286 V[p-p] (75 Ω)                                                                                                    |                          |                                                                                |                                                      |                                                                                                |  |  |
|                                                                                                    |                                                                                                    | Entrada HDMI1/2/3        | Conectores do tipo A                                                           | Este televis                                         | sor é compatível com a função "HDAVI Control 3".                                               |  |  |
|                                                                                                    | Outros                                                                                                    | Entrada do<br>computador | Alta densidade Sub-D 15 pinos                                                  | R, G, B/0,7 V<br>HD, VD/TTL                          | V[p-p] (75 Ω)<br>Nível 2,0 – 5,0 V[p-p] (alta impedância)                                      |  |  |
|                                                                                                    |                                                                                                    | Ranhura do cartão        | 1 ranhura do cartão SD                                                         |                                                      |                                                                                                |  |  |
|                                                                                                    | Saída do                                                                                                    | ÁUDIO Esq. – Dir.        | 2 pinos tipo RCA                                                               | 0,5 V[rms] (a                                        | alta impedância)                                                                               |  |  |
|                                                                                                    | monitor                                                                                                    | VÍDEO                    | 1 pino tipo RCA                                                                | 7) [a-a]V 0,1                                        | 75 Ω)                                                                                          |  |  |
| Dim                                                                                                    | ensões (L                                                                                                    | - × A × P)               | 1.020 mm × 727 mm × 327 mm<br>(com o pedestal)<br>1.020 mm × 679 mm × 95 mm (s | ó o televisor)                                       | 1.210 mm × 844 mm × 387 mm<br>(com o pedestal)<br>1.210 mm × 790,5 mm × 95 mm (só o televisor) |  |  |
| Pesc                                                                                                    | )                                                                                                    |                          | 28,0 kg Líquido (com o pedestal)<br>26,0 kg Líquido (só o televisor)           |                                                      | 38,0 kg Líquido (com o pedestal)<br>36,0 kg Líquido (só o televisor)                           |  |  |

#### Observação

 O desenho e as especificações estão sujeitas a alterações sem aviso prévio. O peso e as dimensões indicadas são aproximadas. Perguntas e respostas, etc.

# Perguntas e respostas

Antes de solicitar consertos ou assistência técnica, favor seguir esses procedimentos simples para tentar resolver o problema. Se o problema persistir, contate o seu representante Panasonic local para assistência.

# Manchas brancas ou magens com sombra (ruído) Imagens com sombra (ruído) Imagens com sombra (ruído)

 Verifique a posição, direção e ligação da antena.

## Não há imagem nem som

- O aparelho está no "modo AV"?
- O cabo de alimentação está ligado na tomada?
- O televisor está ligado?
- Verifique o menu de imagem (pág. 22) e o volume.

## Aparece uma mensagem de erro

- Siga as instruções da mensagem.
- Se o problema persistir, contate o Centro de Serviço autorizado.

## "A função VIERA Link" não funciona e aparece uma mensagem de erro

Verifique a ligação.

• Ligue o equipamento conectado e depois o televisor. (pág. 32)

## Pontos luminosos permanentes na tela

 Devido ao processo envolvido nesta tecnologia, pode ocorrer que alguns pixels permaneçam sempre acesos ou apagados. Isto não indica mau funcionamento.

## O contraste é reduzido

- O contraste é diminuído quando as seguintes condições ocorrem sem que o usuário faça qualquer operação por alguns minutos:
  - nenhum sinal no modo AV
  - seleção de canal bloqueado
  - seleção de canal inválido
  - seleção de canal de rádio
  - exibição do menu

|                                                 | Problema                                                                        | Solução                                                                                                    |
|-------------------------------------------------|---------------------------------------------------------------------------------|----------------------------------------------------------------------------------------------------|
| Image                                           | em confusa, ruído                                                               | <ul> <li>Ative "P-NR" no menu de imagem (para eliminar o ruído).<br/>(pág. 22)</li> <li>Verifique se há outros aparelhos elétricos nas proximidades<br/>(lâmpada fluorescente, carro, motocicleta).</li> </ul>                                                                  |
| Não a<br>image                                  | parece nenhuma<br>em                                                            | <ul> <li>A opção "Cor" ou "Contraste" no menu de imagem está no<br/>mínimo? (pág. 22)</li> <li>Verifique "Sistema de cor" (pág. 31) para modo TV ou "Sist. cor<br/>AV" (pág. 24) para modo AV.</li> </ul>                                                                       |
| Image<br>distor<br>(volum                       | em ofuscada ou<br>rcida<br>e baixo ou sem som)                                  | <ul> <li>Restabeleça os canais. (pág. 30)</li> </ul>                                                                                                    |
| Apare                                           | ece uma imagem estranha                                                         | <ul> <li>Desligue o televisor com o interruptor de ligar/desligar<br/>alimentação e, então, ligue-o outra vez.</li> </ul>                                                                                                    |
| Não h                                           | lá som                                                                          | ● A função MUTE (Mudo) está ativada? (pág. 9)<br>● O volume está regulado no mínimo?                                                                                                    |
| O nível de som é baixo ou<br>o som é distorcido |                                                                                 | A recepção do sinal sonoro pode estar deteriorada.                                                                                                    |
| O son                                           | n não é normal                                                                  | <ul> <li>Configure o som do equipamento conectado para "2ch L.PCM".</li> <li>Verifique a configuração de "Entrada HDMI1/3" no menu de<br/>áudio. (pág. 22)</li> <li>Se a conexão de som digital tiver problemas, selecione a<br/>conexão de som analógico. (pág. 36)</li> </ul> |
| As im<br>equip<br>quant<br>conec                | agens de um<br>amento são estranhas<br>do o aparelho é<br>ctado através de HDMI | <ul> <li>O cabo HDMI está ligado devidamente? (pág. 32)</li> <li>Desligue o televisor e os equipamentos e ligue-os novamente.</li> <li>Verifique o sinal de entrada do equipamento. (pág. 37)</li> <li>Use um equipamento compatível com EIA/CEA-861/861B.</li> </ul>           |
| O tele<br>"mod                                  | evisor passa para o<br>o de espera"                                             | ● A função Sleep Timer foi ativada. (pág. 14)                                                                                                    |
| O con<br>funció                                 | ntrole remoto não<br>ona                                                        | <ul> <li>As pilhas estão colocadas corretamente? (pág. 6)</li> <li>O televisor está ligado?</li> </ul>                                                                                                    |

 $\oplus$ 

-

 $\phi$ 

# Certificado de Garantia

## VÁLIDO PARA MODELO: TH-42PV80LB / TH-50PV80LB

A **Panasonic do Brasil Limitada**, assegura ao proprietário-consumidor do aparelho aqui identificado, garantia contra qualquer defeito de fabricação, desde que constatado por técnicos autorizados pela **Panasonic**, pelo prazo de 90 dias, por força da lei, mais 275 dias por liberalidade da **Panasonic**, a partir da data de aquisição pelo comprador-consumidor, aquisição esta feita em revendedor de produtos **Panasonic** e, contada a partir da data da Nota Fiscal de Compra.

A **Panasonic do Brasil Limitada**, restringe sua responsabilidade à substituição de peças defeituosas, desde que a critério de seu técnico credenciado, se constate a falha em condições normais de uso.

A mão-de-obra e a substituição de peça(s) com defeito(s) de fabricação, em uso normal do aparelho, serão gratuitas dentro do período de garantia.

A **Panasonic do Brasil Limitada**, declara a garantia nula e sem efeito, se este aparelho sofrer qualquer dano provocado por acidentes, insetos, agentes da natureza (raios, inundações, desabamentos, etc.), uso em desacordo com o **Manual de Instruções**, por ter sido ligado à rede elétrica imprópria ou sujeita a flutuações excessivas, ou ainda, no caso de apresentar sinais de ter sido violado, ajustado ou consertado por pessoas não autorizadas pela **Panasonic**.

Também será considerada nula a garantia se o consumidor não apresentar a Nota Fiscal de Compra, ou se a mesma apresentar rasuras ou modificações.

A **Panasonic do Brasil Limitada**, obriga-se a prestar os serviços acima referidos, tanto os gratuitos como os remunerados, somente nas localidades onde mantiver **Serviço Autorizado**.

O proprietário-consumidor será o único responsável pelas despesas e riscos de transporte do aparelho ao **Serviço Autorizado** mais próximo (ida e volta).

A forma e local de utilização da garantia é válida apenas em território brasileiro.

#### Esta garantia não cobre os seguintes itens:

- Instalação do produto ou orientação de manuseio.
- Atendimento em domicílio para aparelhos inferiores a 23 polegadas. Se o
  proprietárioconsumidor desejar ser atendido em sua residência, o próprio deverá entrar
  em contato com um dos nossos Serviços Autorizados para consulta sobre a taxa de visita.
  Constatado a necessidade de retirada do aparelho, fica o consumidor responsável pelas
  despesas do transporte de ida e volta do produto ao Serviço Autorizado Panasonic.
- Peças plásticas ou metálicas tais como: botão, gabinete, porta do painel, tampa traseira, display de plasma e LCD e cabo de força, que não sejam defeitos de fabricação.

#### Nota:

Os aparelhos que possuírem acessórios, cabo de força e controle remoto, a garantia contra defeito de fabricação para esses componentes é de 90 (noventa) dias contados a partir da data da nota fiscal de compra do produto.

ESTE PRODUTO DESTINA-SE EXCLUSIVAMENTE A USO DOMÉSTICO

| Anota | açõe | S |      |   |
|-------|------|---|------|---|
|       |      |   |      |   |
|       |      |   |      |   |
|       |      |   |      |   |
|       |      |   |      |   |
|       |      |   |      |   |
|       |      |   |      |   |
|       |      |   |      |   |
|       |      |   |      |   |
|       |      |   |      |   |
|       |      |   | <br> |   |
|       |      |   |      |   |
|       |      |   |      |   |
|       |      |   |      |   |
|       |      |   |      |   |
|       |      |   |      |   |
|       |      |   |      | ( |
|       |      |   |      |   |
|       |      |   |      |   |
|       |      |   |      |   |
|       |      |   |      | 0 |
|       |      |   |      |   |
|       |      |   |      |   |
|       |      |   |      |   |
|       |      |   |      |   |
|       |      |   |      |   |
|       |      |   |      |   |